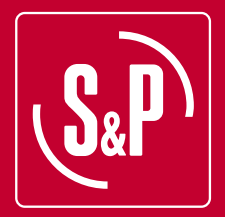

# CTB ECOWATT PLUS CRHB ECOWATT PLUS CRVB ECOWATT PLUS Tourelle de ventilation

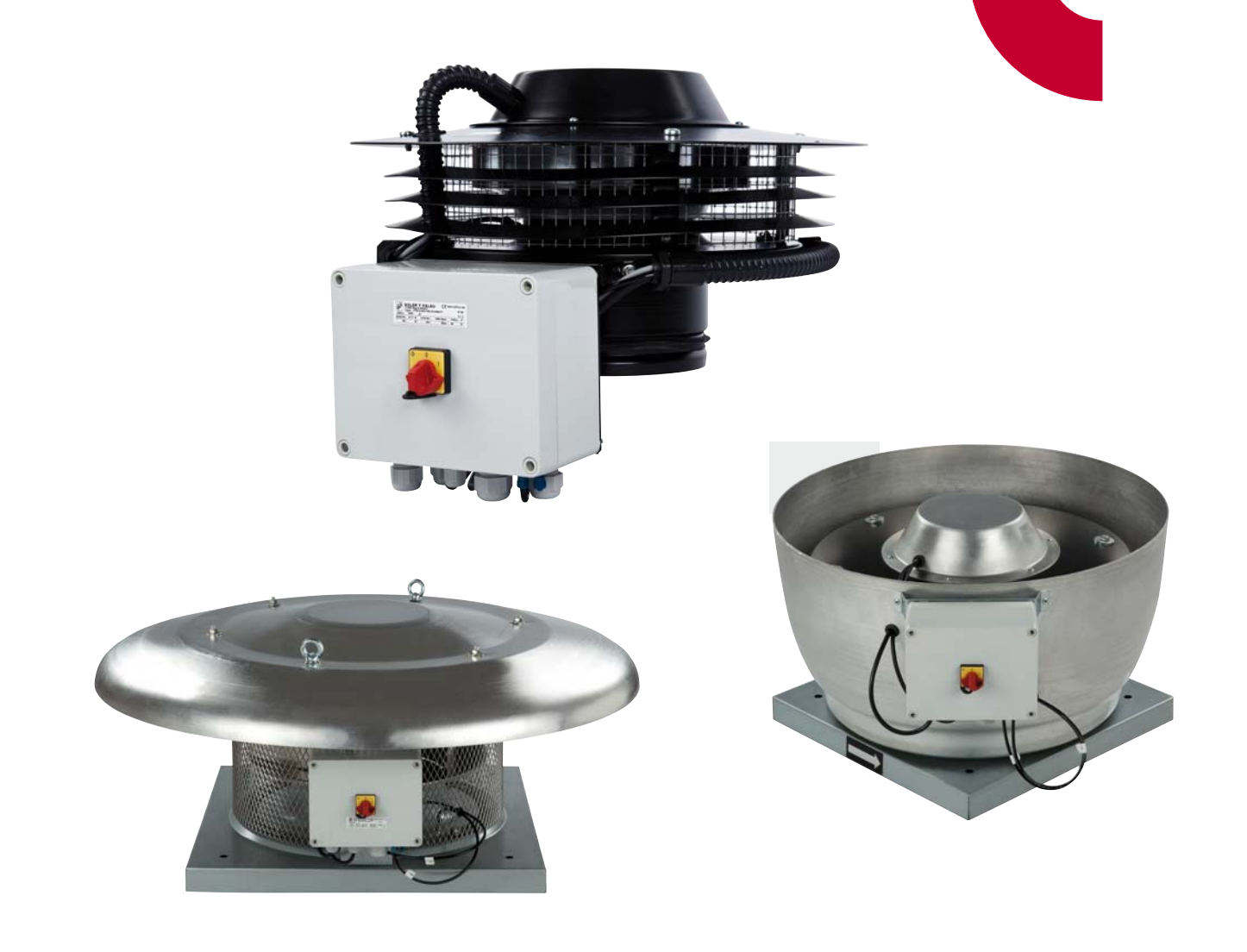

# SOMMAIRE

| 1. GÉNÉRALITÉS                                                               | 64       |
|------------------------------------------------------------------------------|----------|
| 2. NORMES DE SECURITES ET MARQUAGE "CE"                                      | 64       |
| 3. NORMES GENERALES                                                          | 64       |
| 4. DESCRIPTION                                                               | 64       |
| 4.1. Emplacements                                                            | 64       |
| 4.2. Branchement électrique et détail plaque interne                         | 65       |
| 5. FONCTIONNEMENT SANS CONSOLE PROSYS ECOWATT                                | 66       |
| 6. FONCTIONNEMENT AVEC ACCESSOIRE CONSOLE PROSYS ECOWATT                     | 66       |
| 6.1. Installation                                                            | 66       |
| 6.2. Description                                                             | 70       |
| 6.3. Utilisation de la console                                               | 70       |
| 6.4. Paramètres généraux                                                     | 71       |
| 6.5. Mise en marche du système                                               |          |
| 6.6. Configuration des équipements par la console                            |          |
| 6.6.1. Changement de mode de fonctionnement                                  |          |
| 6.6.2. Fonctionnement mode PI PRESSIUN/COP                                   | /3<br>74 |
| 6.6.6. Fonctionnement mode PROPORTIONNEL / VAV                               | 70       |
| 6.6.5. Fonctionnement mode MIN-MAX                                           |          |
| 7. FONCTIONNEMENT AVEC ACCESSOIRE DE PROGRAMMATION HORAIRE TIMER RTC ECOWATT |          |
| AVEC L'ACCESSOIRE CONSOLE PROSYS ECOWATT                                     |          |
| 7.1. Installation                                                            |          |
| 7.2. Programmation                                                           | 85       |
| 7.3. Tableau résumé valeurs de réglage                                       |          |
| 8. INTÉGRATION DANS LE SYSTÈME DE COMMUNICATION MODBUS                       |          |
| 8.1. Caractéristiques de base du contrôle Modbus-RTU                         |          |
| 8.2. Plan de mémoire Modbus                                                  |          |
| 9. MAINTENANCE                                                               | 92       |
| 10. RECYCLAGE                                                                | 92       |

# 1. GÉNÉRALITÉS

Avant d'installer et d'utiliser ce produit, lire attentivement ces instructions qui contiennent d'importantes indications pour votre sécurité et celle des utilisateurs, pendant l'installation, l'utilisation et l'entretien de ce produit. Une fois l'installation terminée, laisser ce manuel à la disposition de l'utilisateur final.

Dès réception, vérifier le parfait état de l'appareil étant donné que tout défaut d'origine est couvert par la garantie **S&P**. A la réception de celui-ci, nous vous conseillons vivement de vérifier qu'il n'a pas été endommagé pendant le transport. Dans ce cas, envoyer une lettre avec A.R. au transporteur. En effet, celui-ci est seul responsable des dégâts causés lors du transport. Ne pas laisser l'emballage à portée des enfants et le recycler en accord avec les normes en vigueur.

# 2. NORMES DE SECURITES ET MARQUAGE "CE"

Toujours à la pointe de l'innovation, nos équipes d'ingénieurs n'ont de cesse de développer des produits de plus en plus performants conformes aux normes de sécurité en vigueur.

Les normes et conseils, contenus dans ce manuel, se réfèrent aux normes standards en application et par conséquent, sont basés sur la conformité avec les normes générales.

Ainsi, nous conseillons vivement à toutes les personnes concernées d'appliquer les règles en vigueur dans leurs pays en matière de prévention d'accidents.

La responsabilité de **S&P** ne saurait être engagée pour dés éventuels dommages corporels et/ou matériels causés lorsque les consignes de sécurité n'ont pas été respectées ou suite à une modification du produit.

Le marquage CE ainsi que les déclarations de conformité certifient la conformité aux normes européennes en vigueur.

#### **3. NORMES GENERALES**

L'analyse des risques associée au produit a été réalisée comme prévu dans la Directive Machines.

Les dispositifs de protection ne doivent pas être enlevés sauf en cas d'absolue nécessité.

Dans ce cas, des mesures appropriées seront immédiatement adoptées pour signaler explicitement le danger. Dés que possible, les dispositifs de protection doivent impérativement être rétablis.

Toutes les interventions de maintenance (régulières ou occasionnelles) se feront alimentation électrique coupée.

Avant de brancher le câble d'alimentation électrique de l'appareil, il convient de s'assurer que la tension est conforme à celle indiquée sur le produit.

# 4. DESCRIPTION

4.1. EMPLACEMENTS

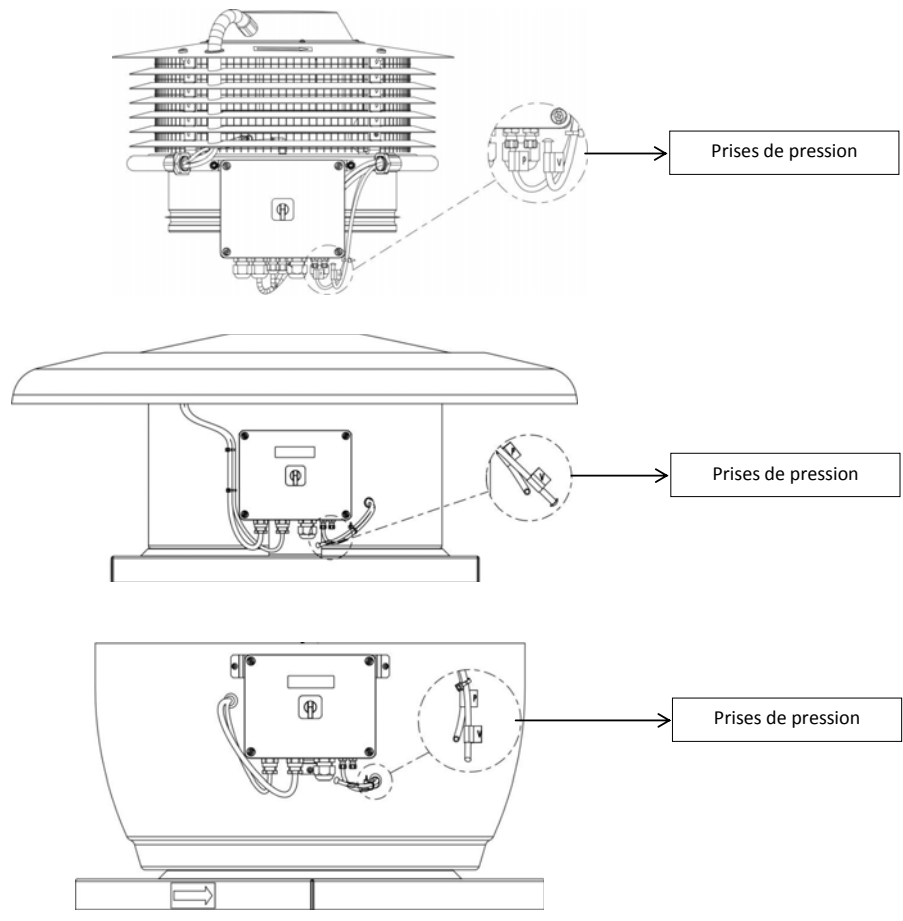

#### IMPORTANT

Dans la partie inférieure du boîtier de commande vous pourrez voir deux tubes repérés par les lettres « V » et « P » provenant de l'intérieur de l'extracteur de toit. L'équipement sort d'usine avec le tube marqué « P » connecté avec le tube « V » déconnecté et bouché par un bouchon. Laissez cette installation en l'état sauf si vous avez lu au préalable le paragraphe 6.6.3 de ces instructions.

4.2. BRANCHEMENT ÉLECTRIQUE ET DÉTAIL PLAQUE INTERNE

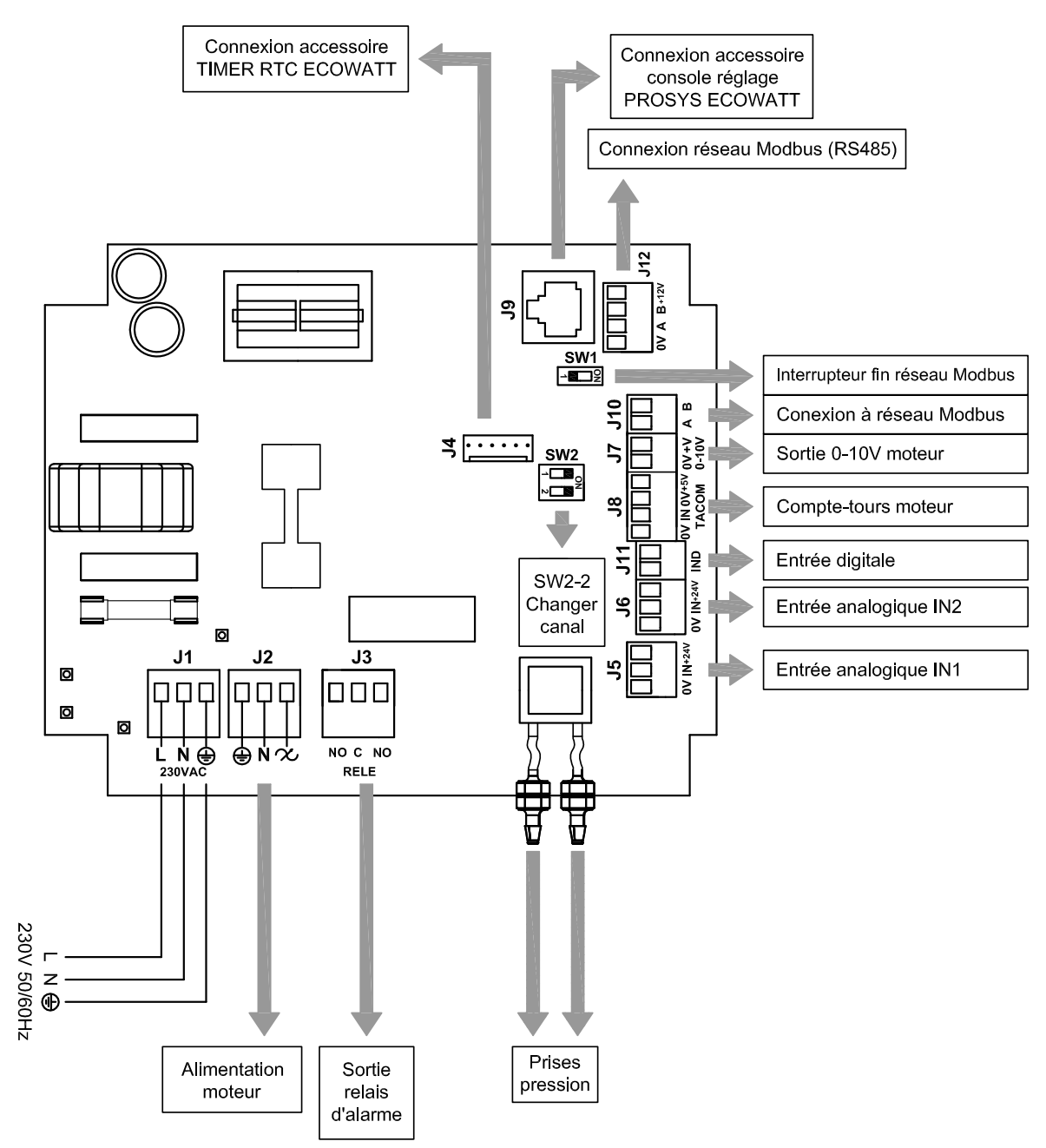

| Entrées           | Descripción                                                                                                    |
|-------------------|----------------------------------------------------------------------------------------------------|
| L, N, GND (J1)    | Alimentation électrique. 220-230 V AC 50 Hz                                                                                                    |
| Prise pression 1  | Deine nour compaten conduit de maceien colon mode de fonctionnement                                                                                                    |
| Prise pression 2  | Prise pour connecter conduit de pression seton mode de fonctionnement                                                                                                    |
| Connecteur (J4)   | Entrée pour connexion à un accessoire de programmation horaire TIMER RTC ECOWATT                                                                                                    |
| 0V, IN, +24V (J5) | Entrée Analogique IN1 4-20 mA ou 0-10V.                                                                                                    |
| 0V, IN, +24V (J6) | Entrée Analogique IN2 4-20 mA ou 0-10V.                                                                                                    |
| RJ45 (J9)         | Entrée pour connexion à un accessoire de commande à distance PROSYS ECOWATT                                                                                                    |
| IND (J11)         | Entrée Numérique pour fonction nuit ou mode de fonctionnement MIN/MAX.<br>À l'état ouvert, le ventilateur passe à la vitesse nuit ou vitesse minimale lorsque le contact se ferme.<br>À l'état fermé, le ventilateur passe à la vitesse nuit ou vitesse minimale lorsque le contact s'ouvre. |

| Sorties              | Descripción                                                                  |
|----------------------|------------------------------------------------------------------------------|
| gnd, n, 🛠 (J2)       | Alimentation plaque interne en passant par l'interrupteur (câblage en usine) |
| RELAIS (J3)          | Commute avec l'activation de toute alarme (charge maximale 2A)               |
| 0V, +V (J7)          | Sortie analogique 0-10V vers moteur                                          |
| TACOM (J8)           | Compte-tours moteur                                                          |
| A, B (J10)           | Connexion à réseau de communication. Protocole Modbus                        |
| RS485 (J12)          | Connexion à réseau de communication. Protocole Modbus                        |
|                      |                                                                              |
| Micro- interrupteurs | Description                                                                  |

| SW1 | Résistance finale de ligne. Utilisation exclusive dans les réseaux de communication Modbus |
|-----|--------------------------------------------------------------------------------------------|
| SW2 | SW2-2: habiliter changement canal                                                          |

# 5. FONCTIONNEMENT SANS CONSOLE PROSYS ECOWATT

Les extracteurs de toit CTB, CRHB, CRVB ECOWATT PLUS sont conçus pour que le ventilateur travaille en mode pression constante (PI PRESSION/COP) par rapport à une lecture d'écart de pression prise sur l'aspiration et un consigne présélectionnée en usine (100Pa).

# 6. FONCTIONNEMENT AVEC ACCESSOIRE CONSOLE PROSYS ECOWATT

En achetant la console PROSYS ECOWATT offerte comme accessoire, vous pourrez avoir accès aux modes de fonctionnement suivants:

- Système de pression constante (PI PRESION/COP) avec des paramètres de consignes modifiables.
- Système de débit d'air constant (PI CAUDAL/CAV) avec des paramètres de consignes modifiables.
- Système de débit d'air variable (*PROPORCIONAL/VAV*) (il est nécessaire d'installer une sonde externe émettrice de signal analogique 0-10V ou 4-20 mA).
- Système fonctionnement MIN/MAX (il est nécessaire d'installer une sonde émettrice signal numérique, horloge ou contact extérieur).

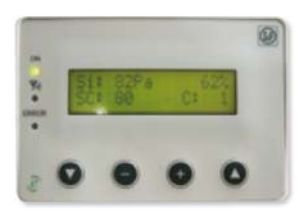

PROSYS ECOWATT

#### 6.1. INSTALLATION

Il est possible d'installer une seule console sur un CTB / CRHB / CRVB ECOWATT PLUS, ou de réaliser un réseau de communication Modbus en unissant plusieurs boitiers de ventilation à une seule console PROSYS:

#### Schéma de branchement contrôle individuel

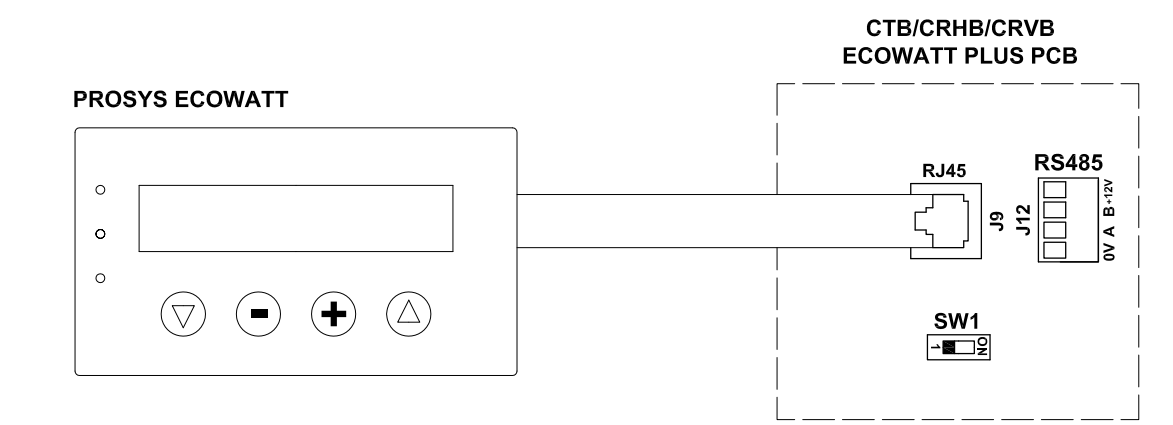

#### Schéma de branchement contrôle multiple

Il est possible de connecter jusqu'à 32 ventilateurs entre eux pour créer un réseau qui peut être ajusté et contrôlé avec une seule console PROSYS ECOWATT.

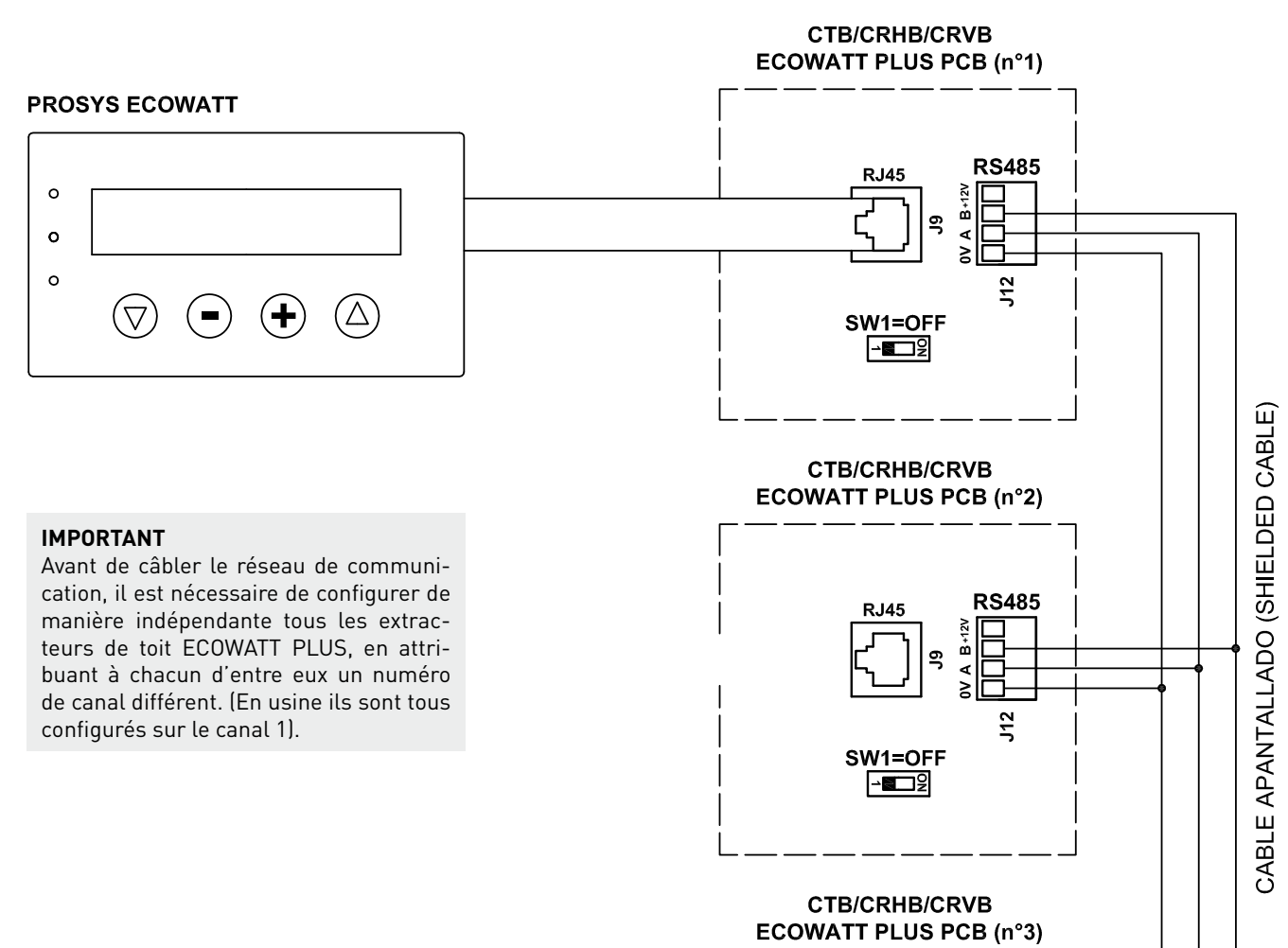

**RS485** 

J12

J9 0V A B+12V

RJ45

/SW1=ON \_\_\_\_∎ହ

FRANÇAIS

Pour procéder au changement du numéro de ventilateur, procédez comme suit:

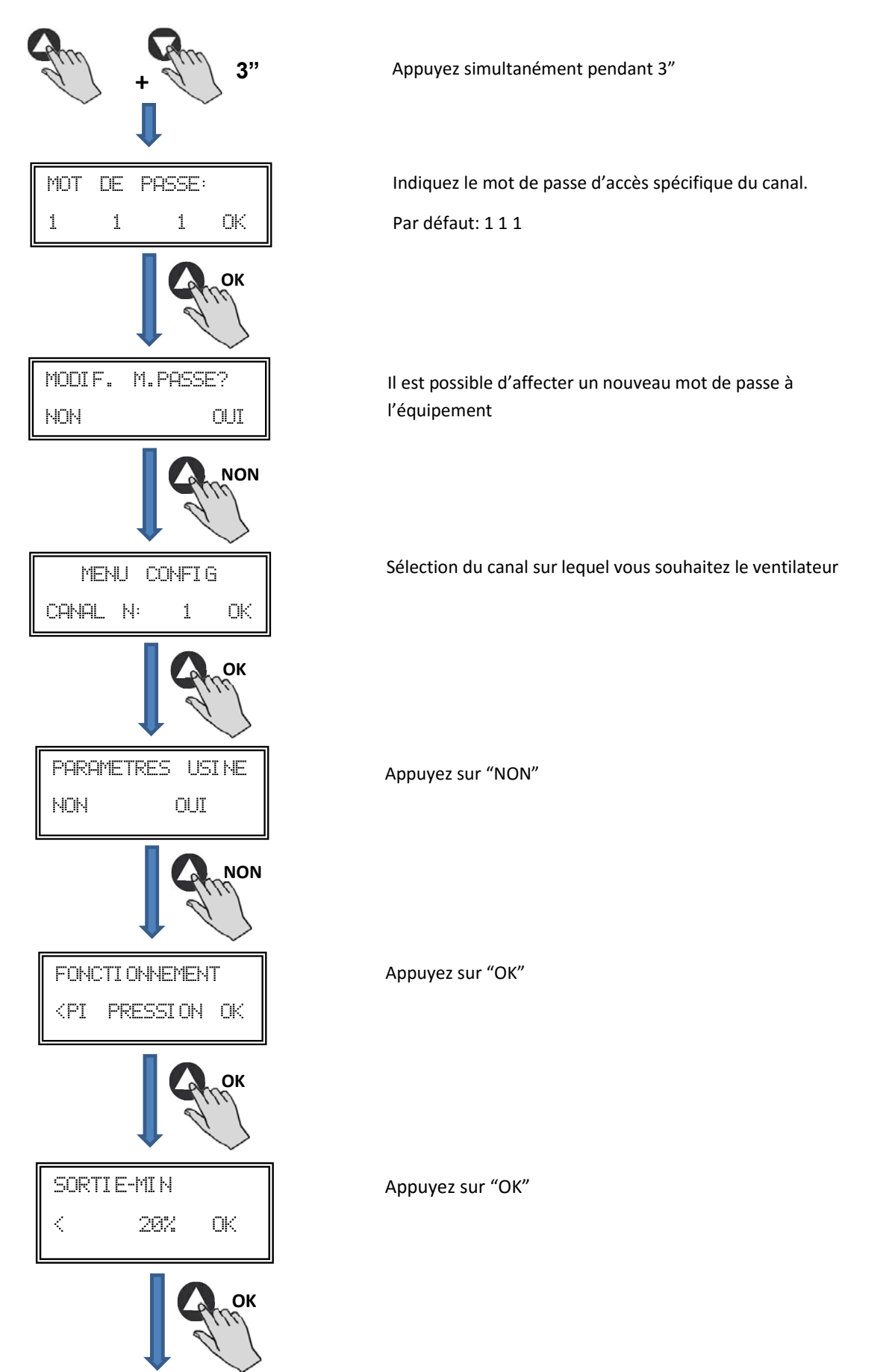

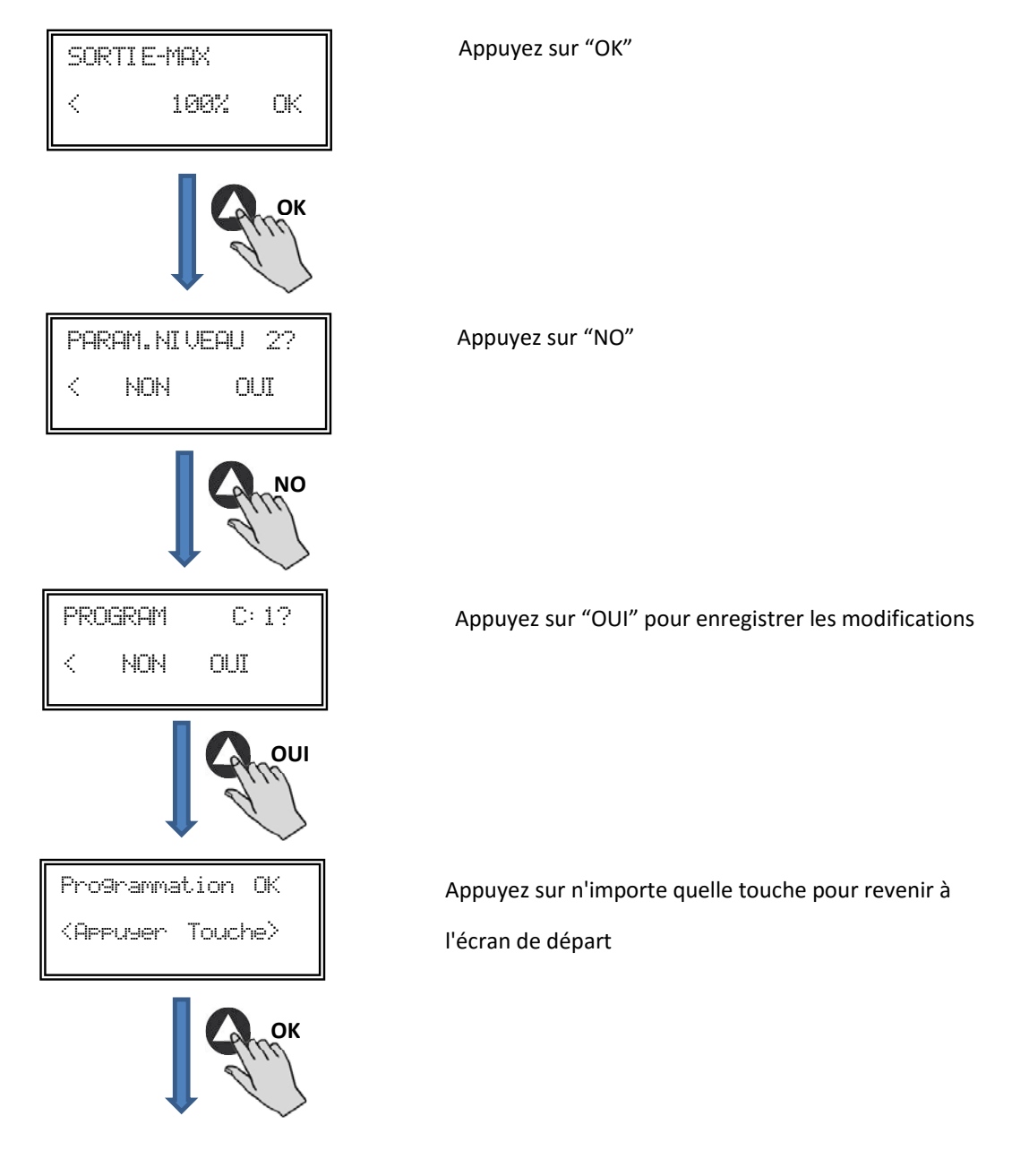

- Éteignez l'équipement grâce à l'interrupteur ARRÊT/MARCHE position "0"
- Revenez à la plaque interne et placez le micro-interrupteur SW2-2 sur "OFF"
- Le changement de numéro du ventilateur se fait lorsque vous rallumez l'appareil

Une fois la console PROSYS ECOWATT connectée au MASTER, accéder aux autres unités identifiées avec le numéro attribué précédemment. À partir de l'écran d'accueil appuyer la touche plusieurs fois pour accéder à l'écran du réglage des canaux de connexion. (Voir schéma ci-dessous).

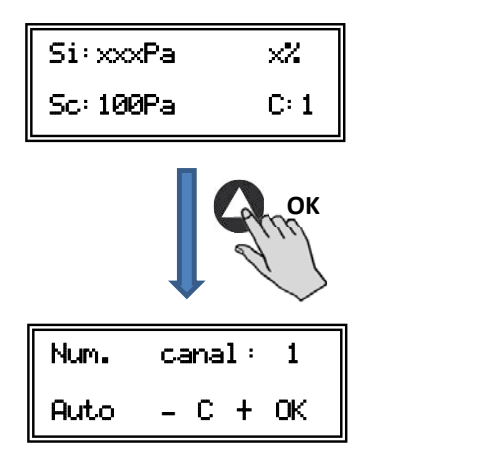

Écran principal

Écran du réglage des canaux de co

#### **6.2. DESCRIPTION**

La console PROSYS ECOWATT est utilisée comme complément de visualisation et de contrôle. Elle permet de réaliser les fonctions suivantes:

- Voir les paramètres et les variables de l'équipement
- Enregistrer des configurations
- Voir les configurations
- Configurer l'équipement et ses modes de fonctionnement
- Rechercher des équipements (canaux) dans le réseau (ils doivent au préalable avoir été configurés avec des numéros de canaux différents)

La console dispose d'un écran LCD de 2x16 caractères, 4 boutons-poussoirs et 3 LED.

- Bouton-poussoir « En Haut »
- Bouton-poussoir « En Bas »
- Bouton-poussoir « + »
- Bouton-poussoir « »
- LED alimentation ON
- LED « Activité » MODBUS
- LED erreur

# 

#### **6.3. UTILISATION DE LA CONSOLE**

Lorsqu'un paramètre configuré est modifié, les boutons-poussoirs de la console ont les fonctions suivantes:

| Bouton-poussoir | Fonction                        |
|-----------------|---------------------------------|
| 0               | Augmente la valeur du paramètre |
| •               | Diminue la valeur du paramètre  |
| ٥               | Entrer                          |
| O               | Sortir                          |

Lorsque vous naviguez dans les menus, la fonction du bouton-poussoir est différente et dépend des indications affichées à l'écran. Chaque bouton-poussoir exécute les fonctions indiquée juste dessus.

Exemples:

| ON<br>V<br>ENTRAR PASSWORD:<br>O<br>ERROF<br>1 1 1 OK<br>O<br>O<br>O<br>O<br>O<br>O<br>O<br>O<br>O<br>O<br>O<br>O<br>O | Bouton-poussoir | FonctionModifie la valeur du 1er chiffreModifie la valeur du 2ème chiffreModifie la valeur du 3ème chiffreOK Valider |
|----------------------------------------------------------------------------------------------------|-----------------|----------------------------------------------------------------------------------------------------|
|                                                                                                    | Bouton-poussoir | Fonction                                                                                                    |
|                                                                                                    |                 | NON = quitter<br>Réduit la valeur du canal                                                                           |
| $\bigcirc \bigcirc \bigcirc \bigcirc \bigcirc$                                                                         | 0               | Augmente la valeur du canal<br>SI = Valider                                                                          |

#### 6.4. PARAMÈTRES GÉNÉRAUX

Une fois le branchement réalisé, alimentez le système au moyen de l'interrupteur arrêt/marche. Lorsque vous branchez l'appareil, l'écran suivant s'affiche:

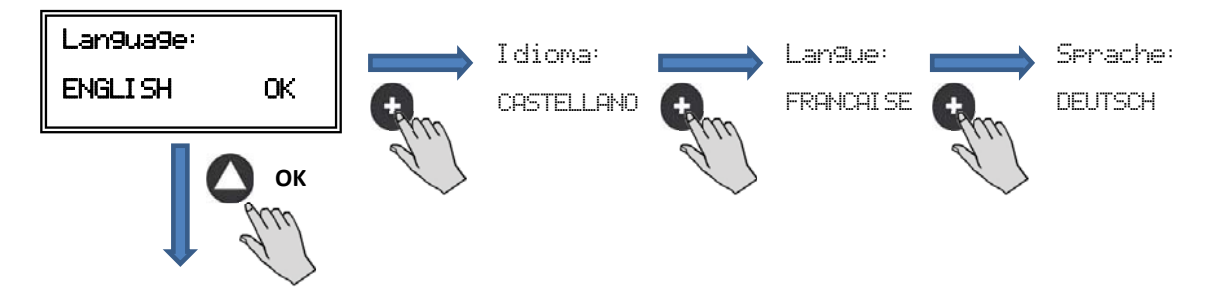

Lorsque vous avez choisi la langue, un écran s'affiche avec les informations suivantes:

| Si:xxxPa  | ×7.  |
|-----------|------|
| Sc: 100Pa | C: 1 |

| Si: xxx V    | aleur mesurée (les unités dépendront du mode de fonctionnement) |
|--------------|-----------------------------------------------------------------|
| Sp/Sc: xxx C | Consigne programmée                                             |
| <b>X%</b> V  | itesse ventilateur en % (par rapport à la vitesse maximale)     |
| C: 1 N       | lum. de ventilateur si connecté au réseau                       |

Appuyez sur la touche 🕐 pour accéder au second écran d'information:

| RPM: xxx | InD:0 |
|----------|-------|
| Rele:0   | C: 1  |

RPM: xxxNombre de tours ventilateur (les bornes TACOM doivent être connectées)Rele: 0Indique si la sortie de relais de l'alarme est connectée (0: sortie sans connexion; 1: sortie connectée)InD: 0Entrée numérique (J11 fonction nuit ou Min/Max) (0: sortie sans connexion; 1: sortie connectée)C: 1Canal de communication utilisé (de 1 à 247)

### 6.5. MISE EN MARCHE DU SYSTÈME

Après avoir fait le branchement et configuré les boîtiers de commande existants, vous devez mettre le système sous tension.

Lorsque l'équipement est connecté, l'écran de départ affiche la version du logiciel, au bout de 3 secondes la connexion de l'équipement mémorisé commence. Si la connexion se fait avec succès, le premier écran d'information s'affiche. L'écran correspondant au contrôle PI PRESSION est celui qui s'affiche par défaut:

| Contrôle PI PRESSION / COP      | Contrôle PI DEBIT / CAV |
|---------------------------------|-------------------------|
| Si: 100 Pa 100%                 | Si: 100 m³/h 100%       |
| Sp: 100 Pa C:1                  | Sp: 100 m³/h C:1        |
| Contrôle<br>PROPORTIONNEL / VAV | Contrôle MIN-MAX        |
| S2: 30%HR 21%                   | IN_D:0N 21%             |
| C:1                             | C:1                     |

## 6.6. CONFIGURATION DES ÉQUIPEMENTS PAR LA CONSOLE

#### 6.6.1. Changement de mode de fonctionnement

Lorsque le boîtier de commande est sous tension, que la langue a été choisie et que la console affiche l'un des écrans de vi-

sualisation décrits ci-dessus, faites la séquence suivante:

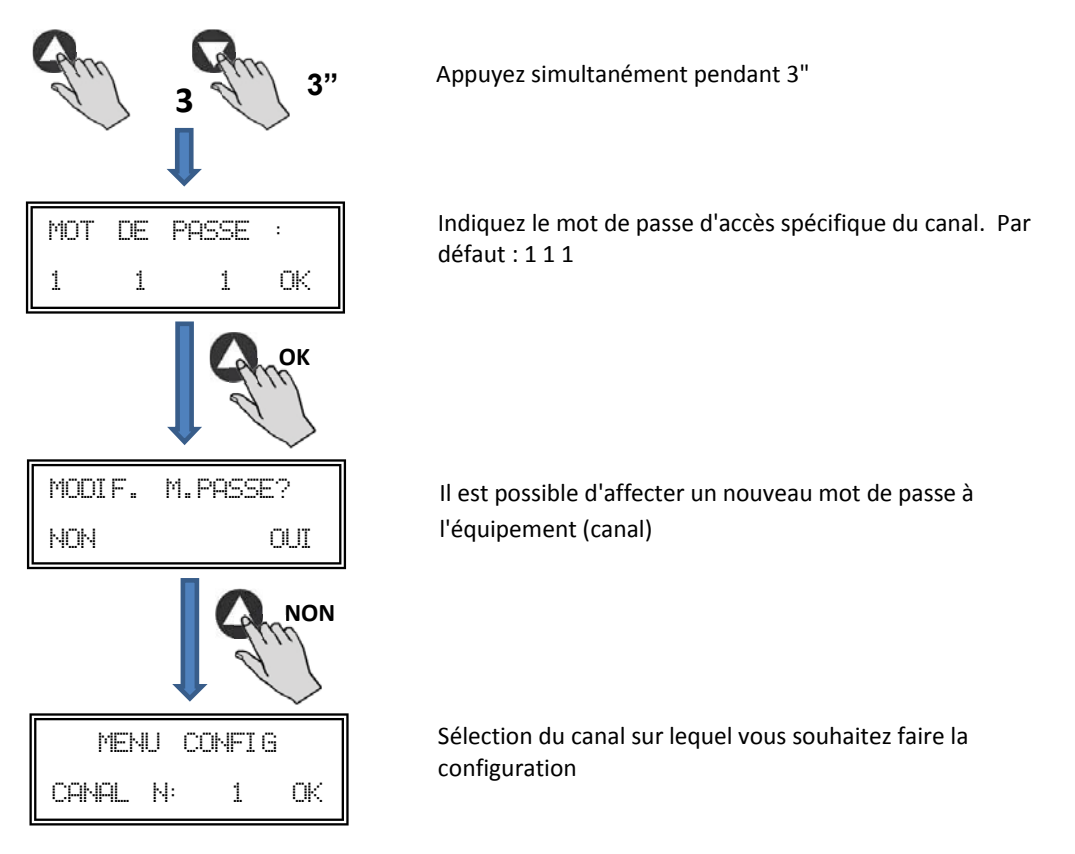

Vous vous trouvez alors en mode configuration et vous pouvez vous déplacer dans les paramètres de l'équipement, en configurant le mode de travail:

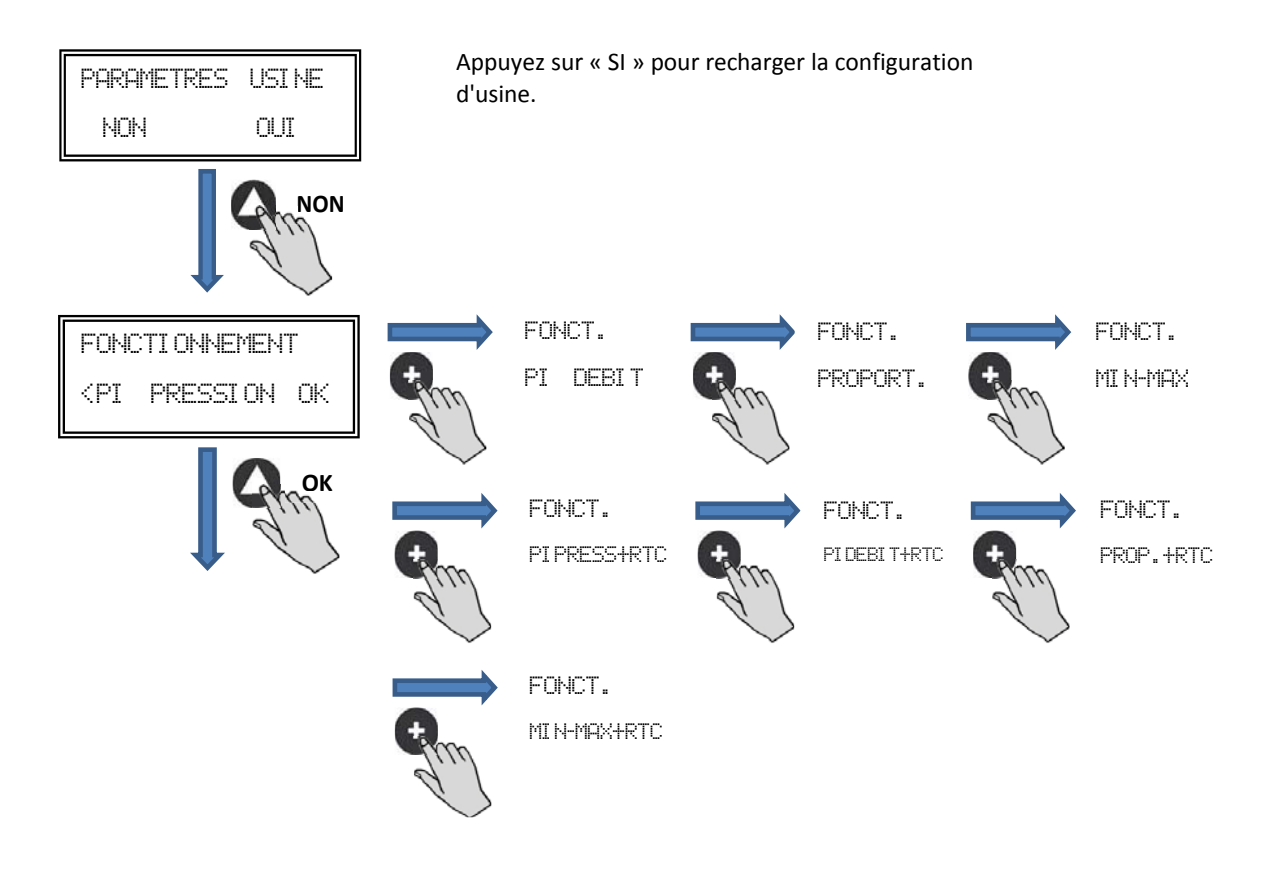

**Fonctionnement:** En fonction du mode sélectionné, les paramètres affichés seront les paramètres spécifiques à chaque mode. Modes terminés en RTC actifs uniquement en combinaison avec l'accessoire programmateur horaire.

#### 6.6.2. Fonctionnement mode PI PRESSION/COP

Le paragraphe 5 décrit que le ventilateur est prêt pour travailler en mode de pression constante en utilisant un capteur de pression intégré dans le boîtier de commande. Il est néanmoins possible de connecter un transducteur de pression externe (0-10V ou 4-20mA) qui devra être connecté aux bornes J5 ou J6.

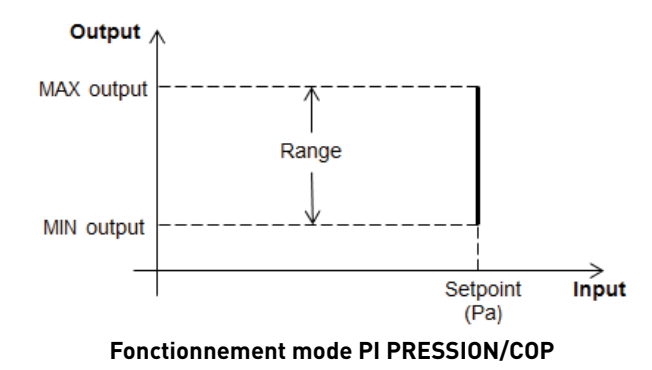

Après avoir sélectionné le mode de fonctionnement PI PRESSION, vous pourrez configurer les paramètres suivants:

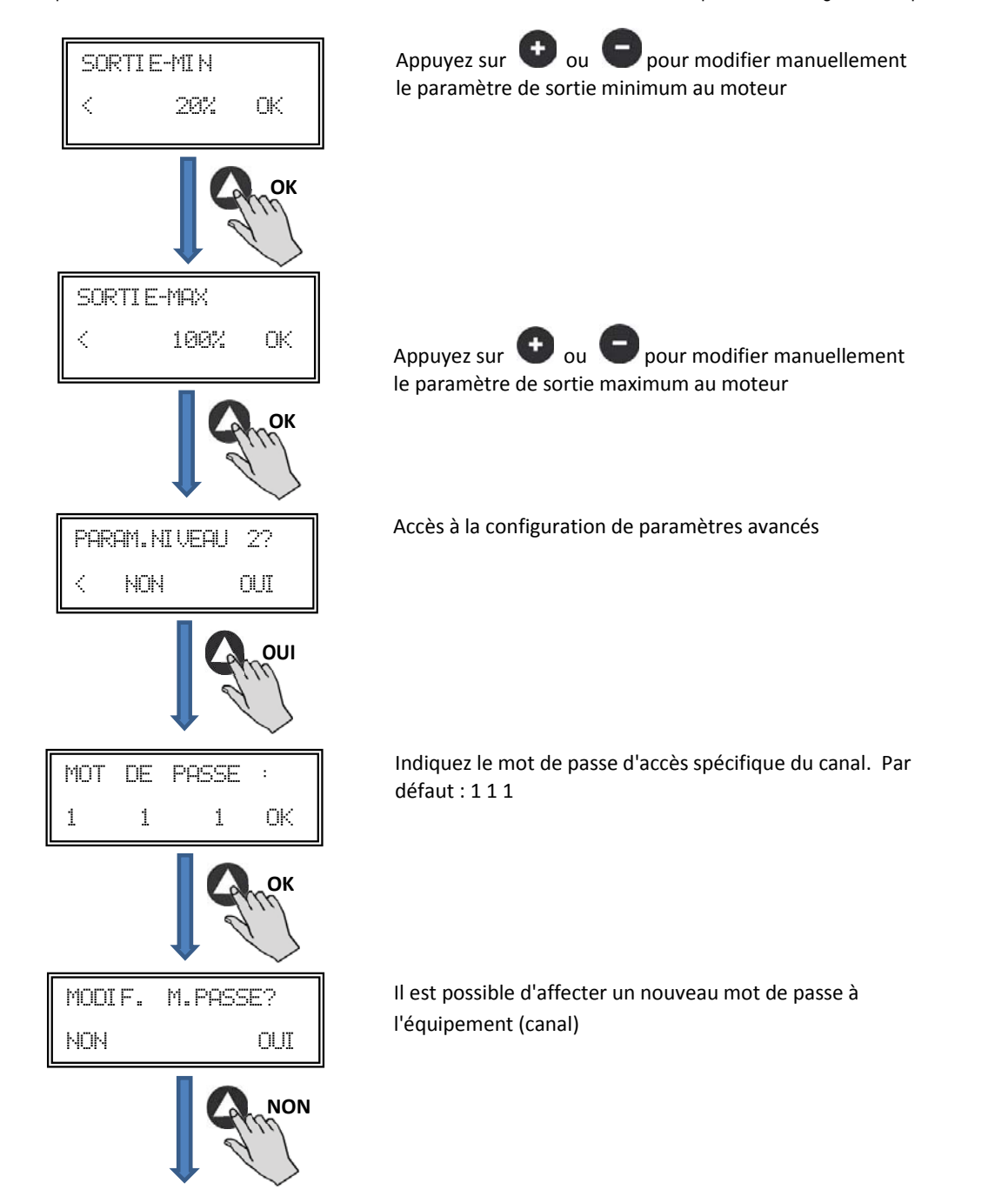

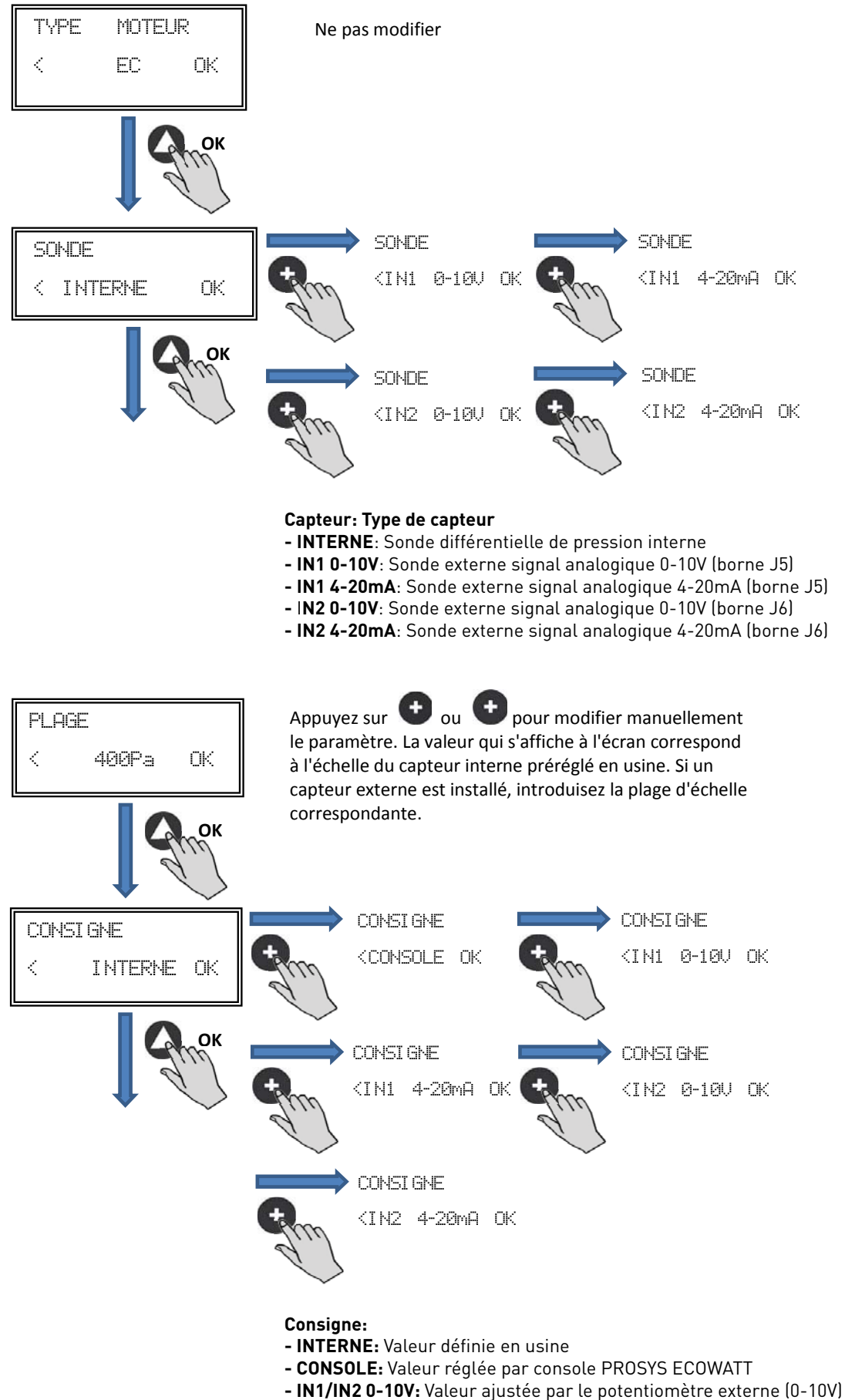

- IN1/IN2 4-20mA: Valeur ajustée par le potentiomètre externe (4-20mA)

FRANÇAIS

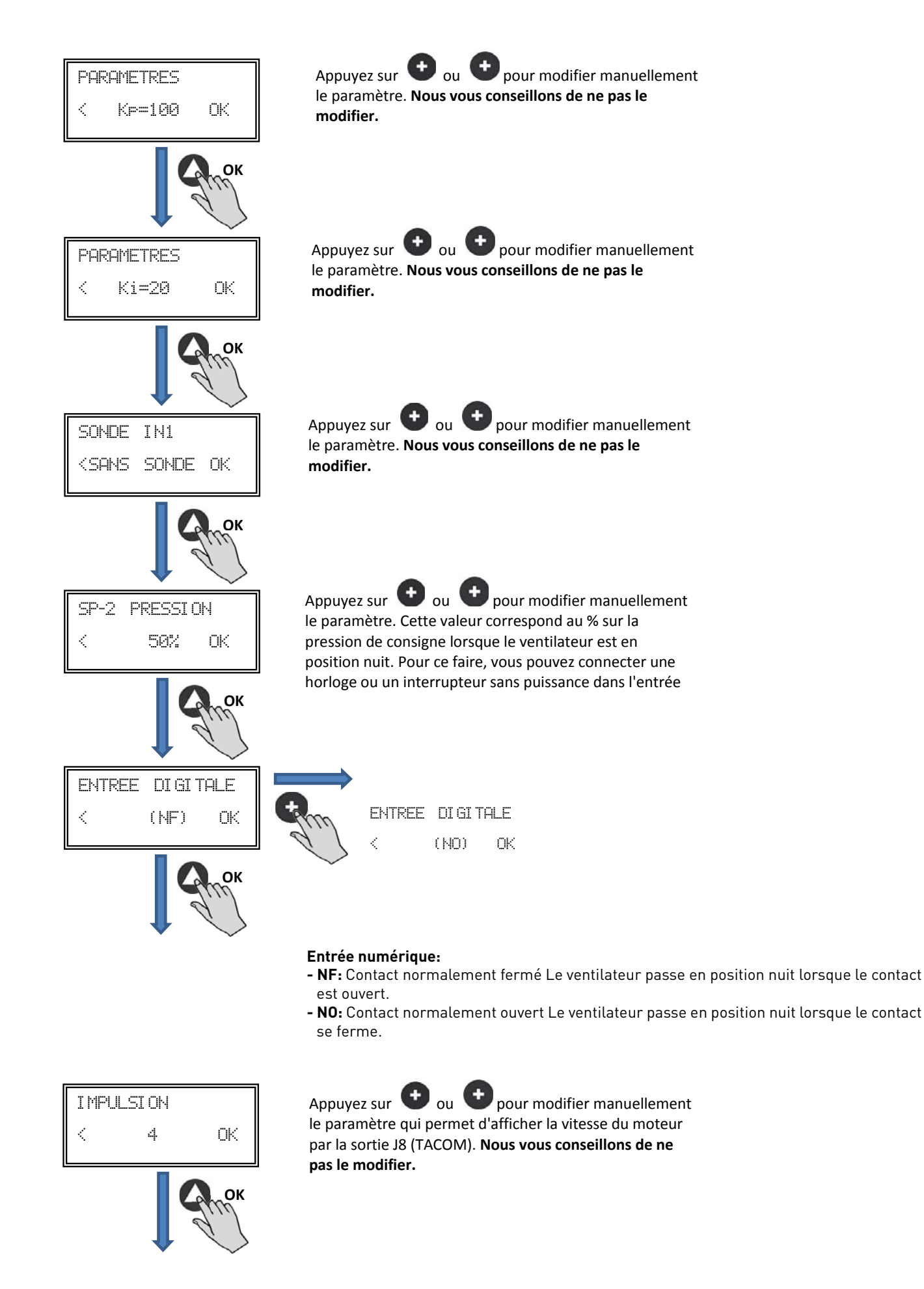

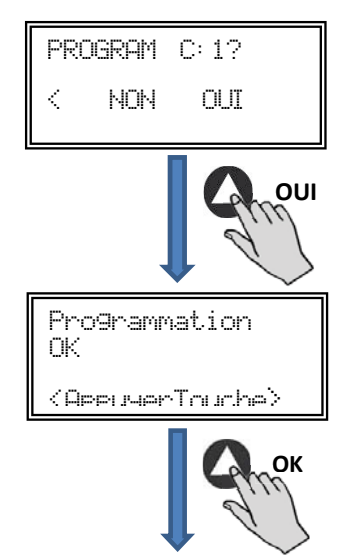

Enregistrer dans la mémoire les paramètres modifiés.

Appuyez sur n'importe quelle touche pour revenir à l'écran de départ

#### 6.6.3. Fonctionnement mode PI DÉBIT /CAV

Avant de sélectionner le mode de fonctionnement PI DEBIT par la console PROSYS ECOWATT, il est nécessaire de bien brancher les tubes de pression. Placez les tubes marqués « V » et « P » comme indiqué ci-après.

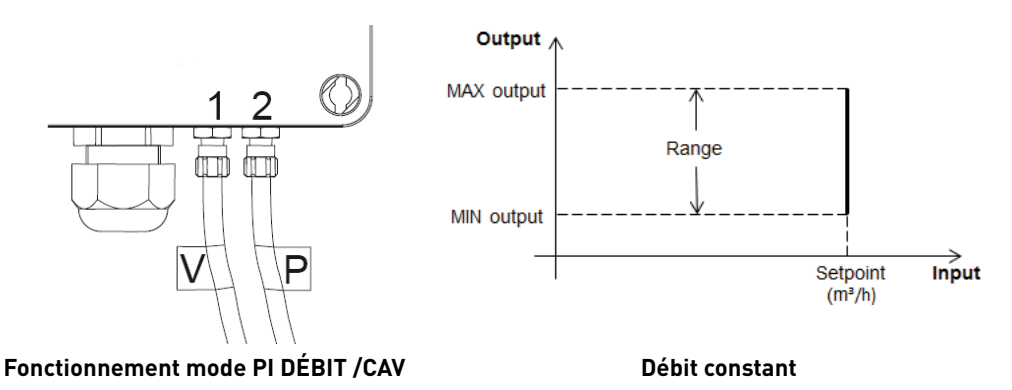

Après avoir changé de mode de fonctionnement à PI DÉBIT, les paramètres suivants s'affichent:

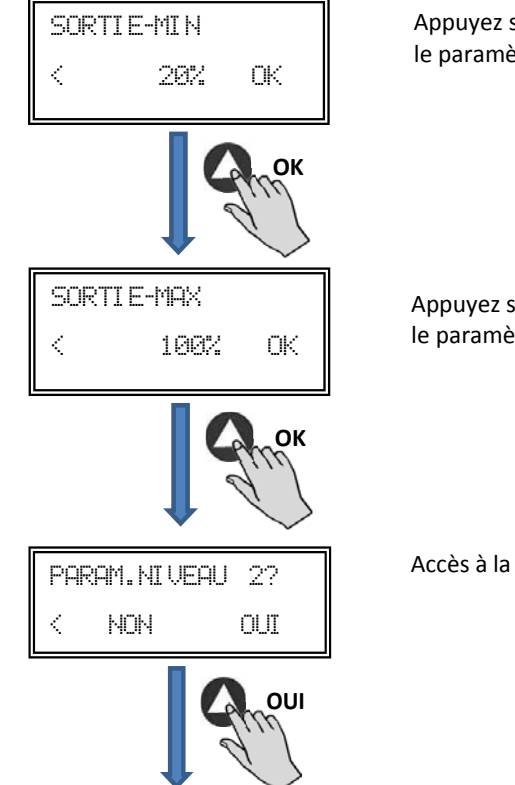

Appuyez sur  $\textcircled{\bullet}$  ou  $\textcircled{\bullet}$  pour modifier manuellement le paramètre de sortie minimum au moteur

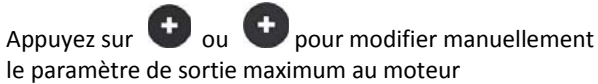

Accès à la configuration de paramètres avancés

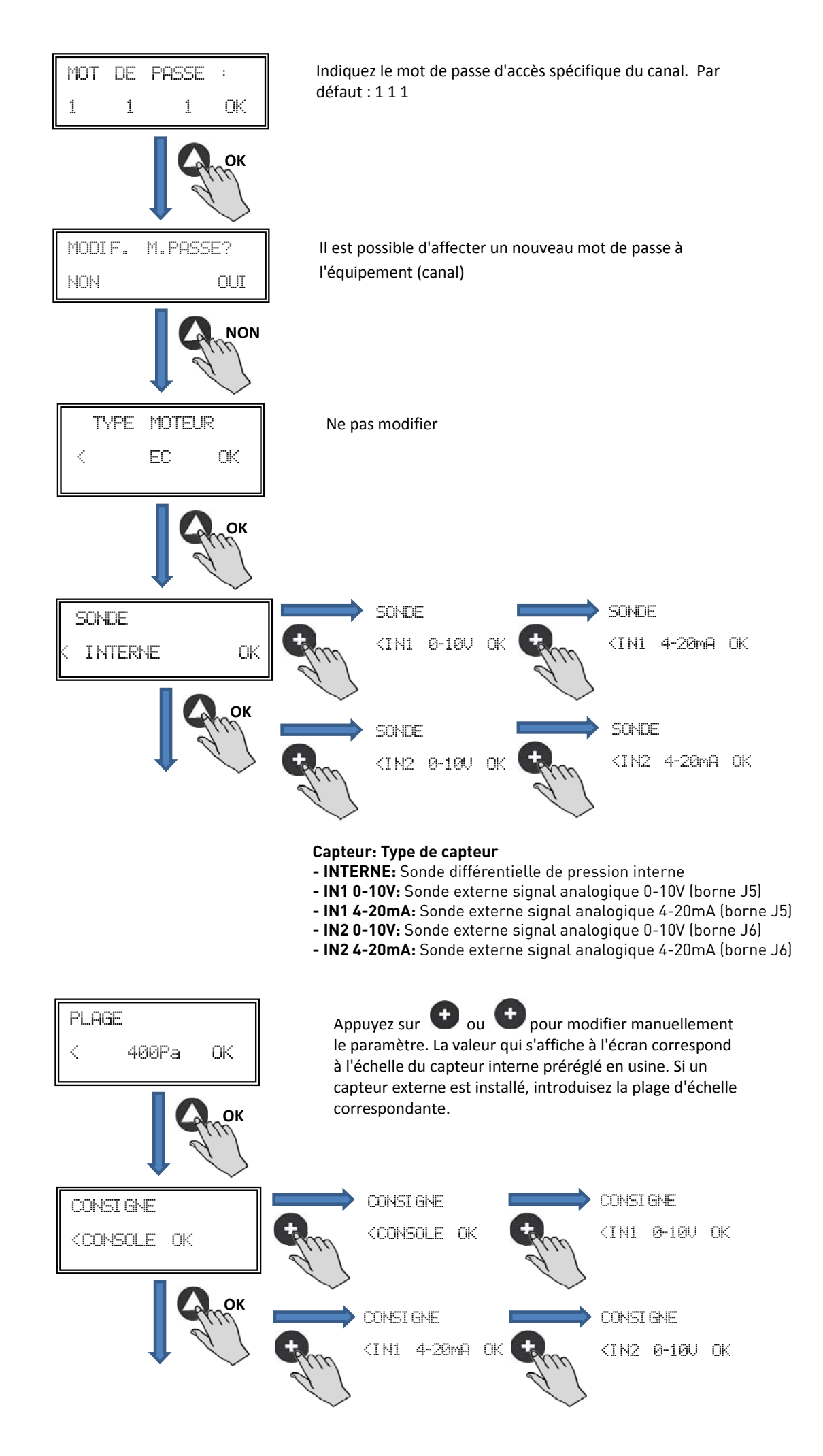

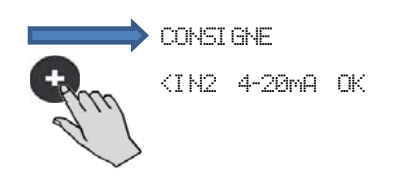

#### Consigne:

- INTERNE: Valeur définie en usine
- CONSOLE: Valeur réglée par console PROSYS ECOWATT
- IN1/IN2 0-10V: Valeur ajustée par le potentiomètre externe (0-10V)
- IN1/IN2 4-20mA: Valeur ajustée par le potentiomètre externe (4-20mA)

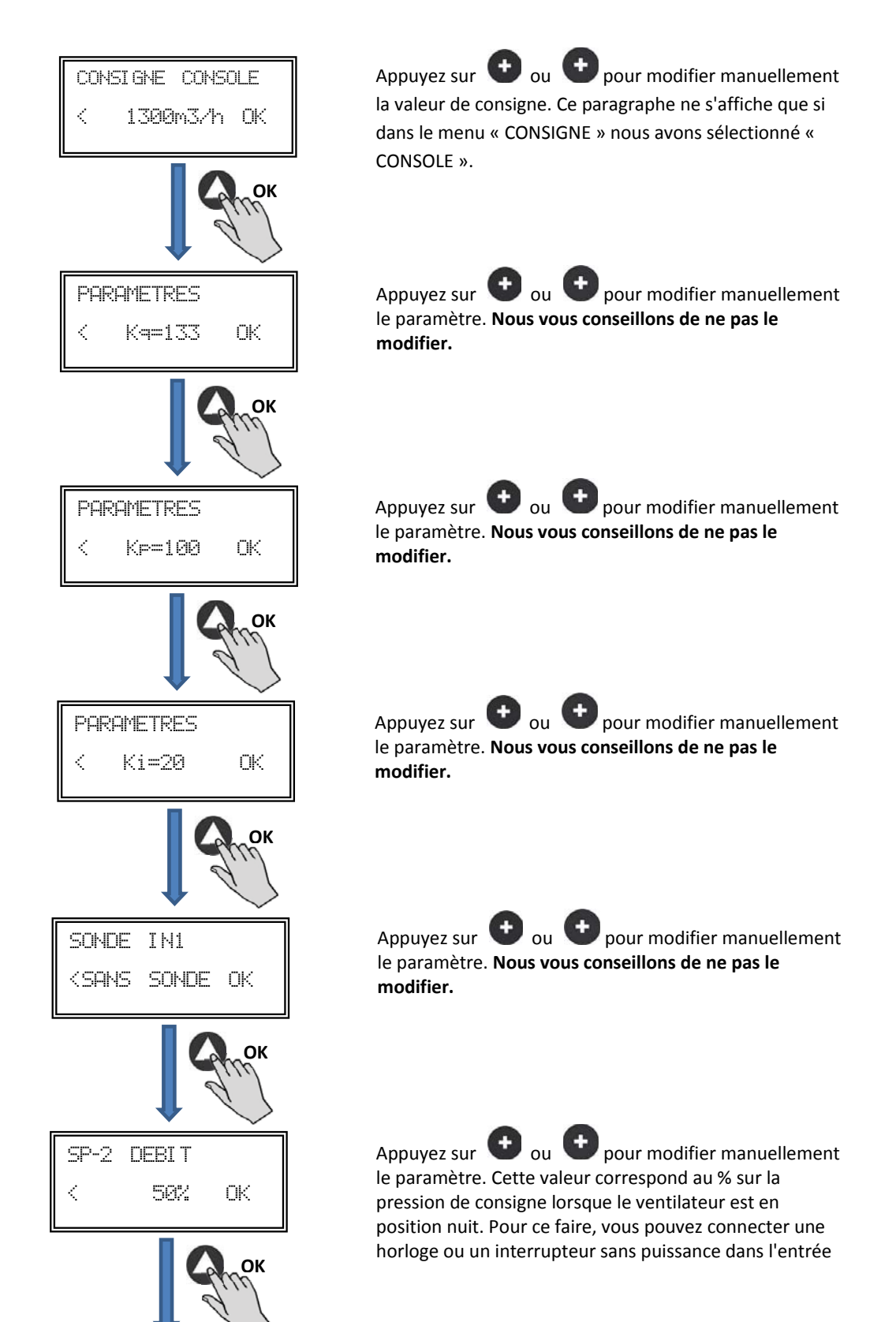

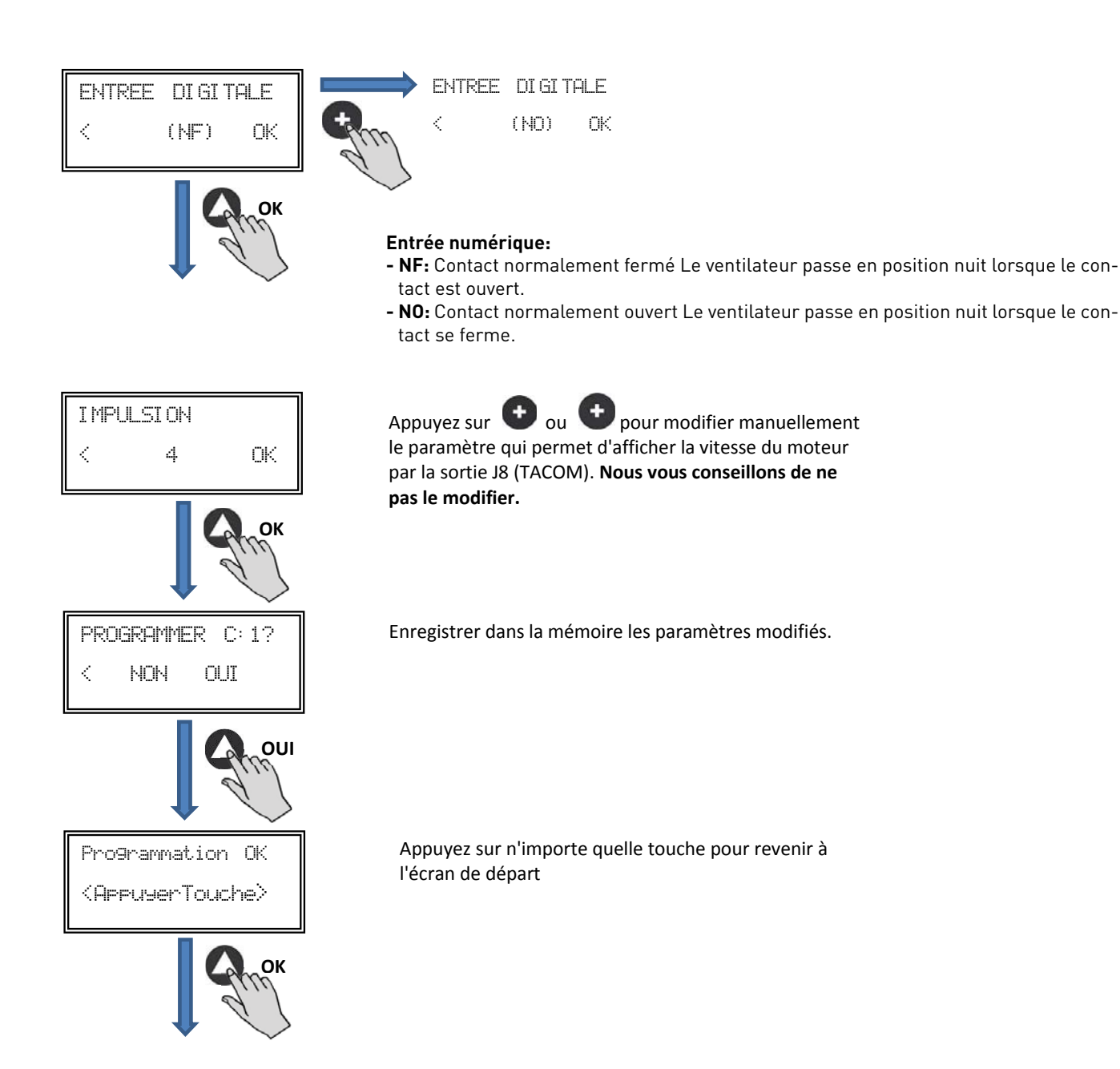

# 6.6.4. Fonctionnement mode PROPORTIONNEL / VAV

Dans cette modalité, le boîtier de commande est conçu pour travailler avec une ou deux entrées analogiques. (4-20 mA ou 0-10V). Le boîtier de commande agit en fonction du paramètre de demande maximale. Les sondes sont connectées dans les entrées analogiques J5 et/ou J6.

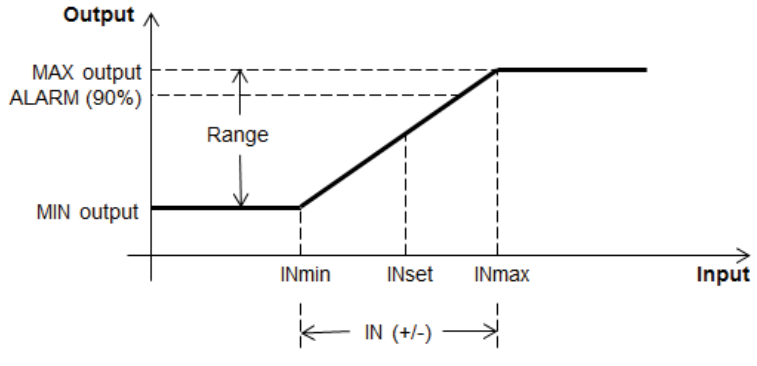

Fonctionnement mode PROPORTIONNEL / VAV

Après avoir changé de mode de fonctionnement PROPORTIONNEL, les paramètres suivants s'affichent:

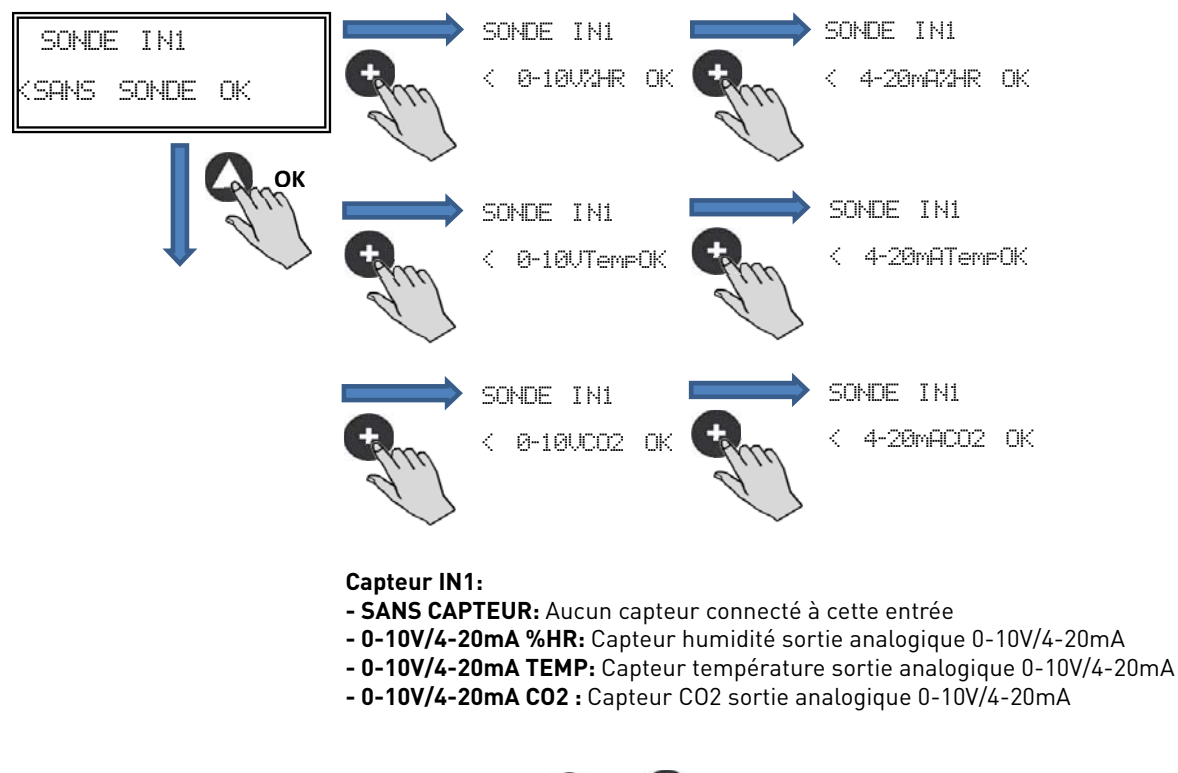

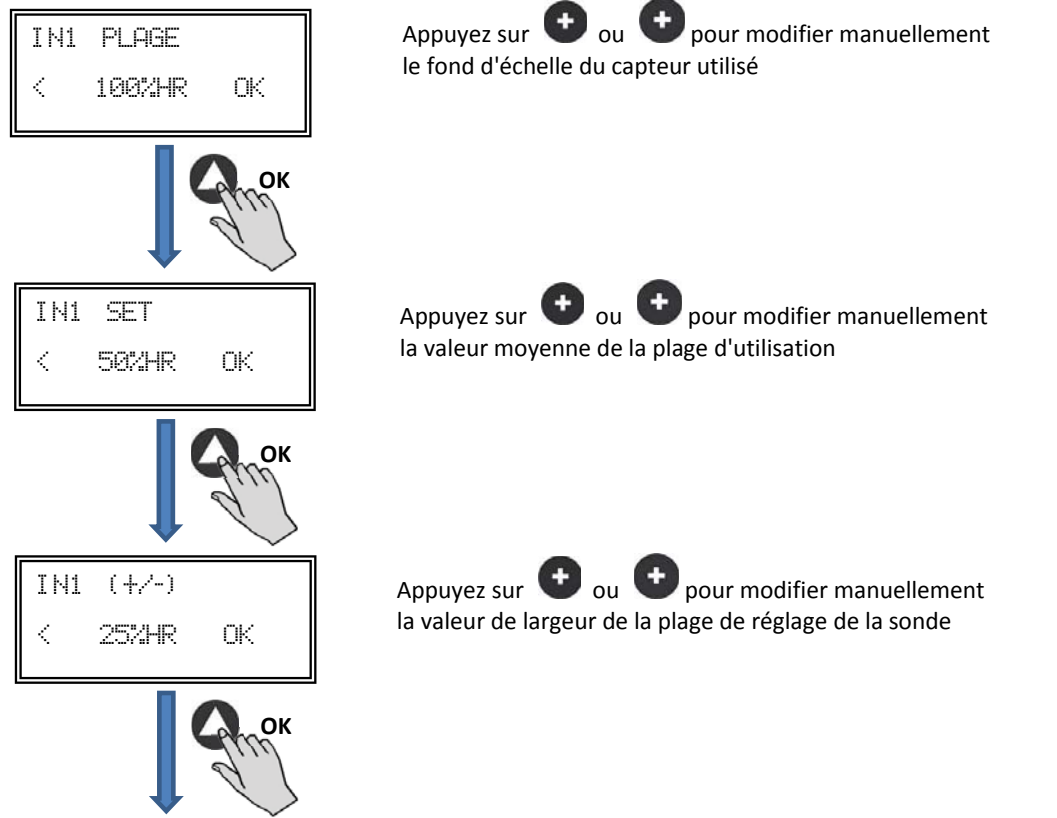

Procédez de même si vous avez sélectionné un autre type de capteur ou si vous avez activé la deuxième entrée analogique SONDE IN2.

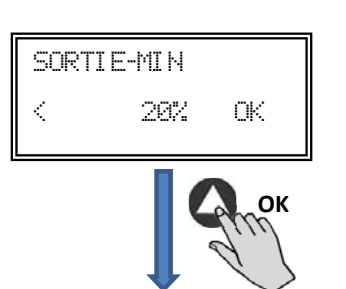

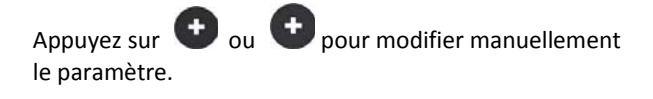

| SORTIE-MAX<br>< 100% OK      | Appuyez sur ᠦ ou 👥 pour modifier manuellement<br>le paramètre.                                                                                                    |
|------------------------------|----------------------------------------------------------------------------------------------------|
| Срок                         |                                                                                                    |
| PARAM.NIVEAU 2?<br>< NON OUI | Accès à la configuration de paramètres avancés                                                                                                    |
| oui                          |                                                                                                    |
| MOT DE PASSE :<br>1 1 1 OK   | Indiquez le mot de passe d'accès spécifique du canal. Par<br>défaut : 1 1 1                                                                                                    |
| Сток                         |                                                                                                    |
| MODIF. M.PASSE?<br>NON OUI   | Il est possible d'affecter un nouveau mot de passe à<br>l'équipement (canal)                                                                                                    |
| NON                          |                                                                                                    |
| TYPE MOTEUR<br>< EC OK       | Ne pas modifier                                                                                                    |
| Срок                         |                                                                                                    |
| S1-ALARME<br>< 90% OK        | Appuyez sur $$ ou $$ pour modifier manuellement<br>le paramètre. Cette valeur permet d'envoyer un message<br>d'alarme lorsque la valeur mesurée par la sonde IN1<br>atteint un pourcentage de la valeur de plage de mesure. |
| ОК                           | • •                                                                                                    |
| S2-ALARME<br>< 90% OK        | Appuyez sur 🔮 ou 🖤 pour modifier manuellement<br>le paramètre. Cette valeur permet d'envoyer un message<br>d'alarme lorsque la valeur mesurée par la sonde IN2<br>atteint un pourcentage de la valeur de plage de mesure.   |
| Сток                         |                                                                                                    |

FRANÇAIS

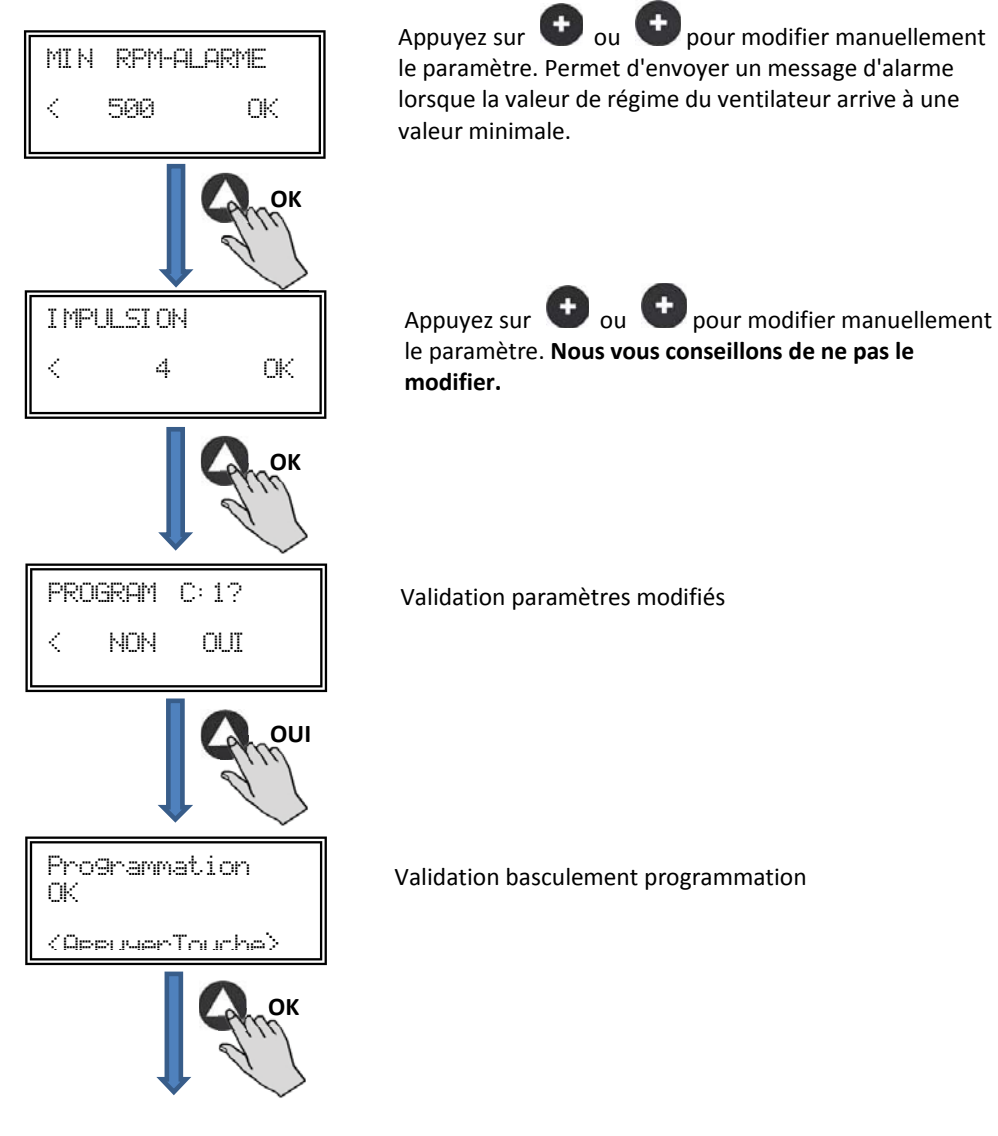

#### 6.6.5. Fonctionnement mode MIN-MAX

Dans ce mode, le boîtier de commande est conçu pour travailler par contact, type normalement ouvert (NO) ou normalement fermé (NF) situés dans l'entrée numérique J11. Lorsque l'état de cette entrée change, le ventilateur passe à la vitesse minimale avec une valeur de réglage en % de la vitesse maximale.

#### Logique:

- NO (contact normalement ouvert) : Le ventilateur passe à la « vitesse minimale » lorsque le contact se ferme.
- NF (contact normalement fermé) : Le ventilateur passe à la « vitesse minimale » lorsque le contact s'ouvre.

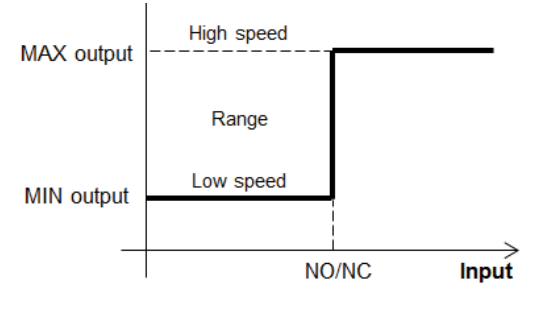

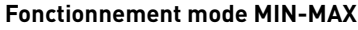

Après avoir changé de mode de fonctionnement MIN-MAX, les paramètres suivants s'affichent:

| SORTIE-MIN<br>< 20% OK         | Appuyez sur $\textcircled{\bullet}$ ou $\textcircled{\bullet}$ pour modifier manuellement<br>la valeur de sortie minimale. |
|--------------------------------|----------------------------------------------------------------------------------------------------|
| SORTIE-MAX                     | Appuvez sur 🕶 ou 🕶 pour modifier manuellement                                                                              |
| К 100% ОК                      | la valeur de sortie maximale.                                                                                              |
|                                |                                                                                                    |
| VIEHO 2?                       | Accès à la configuration de paramètres avancés                                                                             |
| OUI                            |                                                                                                    |
| MOT DE PASSE :<br>1 1 1 0K     | Indiquez le mot de passe d'accès spécifique du canal. Par<br>défaut : 1 1 1                                                |
| ОК                             |                                                                                                    |
| MODIF. M. PASSE?<br>NON OUI    | Il est possible d'affecter un nouveau mot de passe à<br>l'équipement (canal)                                               |
| NON                            |                                                                                                    |
| TYPE MOTEUR<br>< EC OK         | Ne pas modifier                                                                                                    |
| ОК                             |                                                                                                    |
| ENTREE DI GI TALE<br>< (NO) OK | ENTREE DIGITALE                                                                                                    |
| Ск                             | S.                                                                                                    |
|                                | Entrás numárique.                                                                                                    |

#### Entrée numérique:

- NO: Le ventilateur passe à la vitesse minimale lorsque le contact se ferme.
- NF: Le ventilateur passe à la vitesse minimale lorsque le contact s'ouvre.

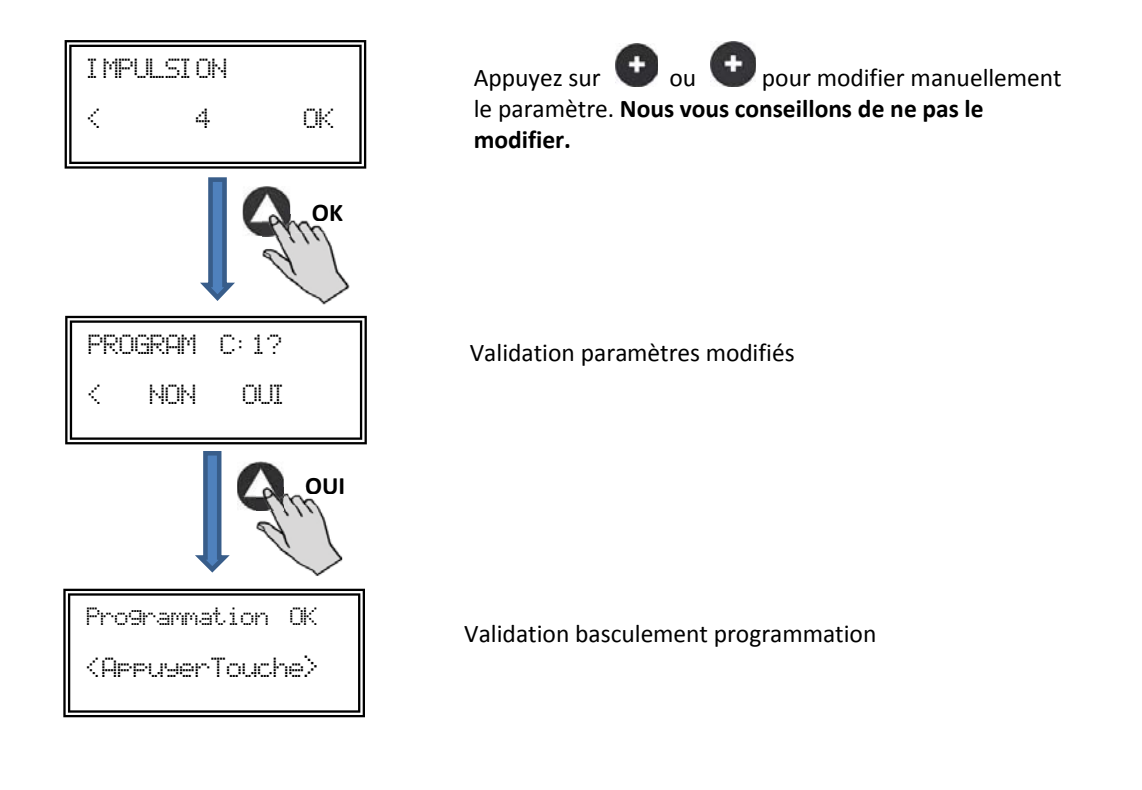

# 7. FONCTIONNEMENT AVEC ACCESSOIRE DE PROGRAMMATION HORAIRE TIMER RTC ECOWATT AVEC L'ACCESSOIRE CONSOLE PROSYS ECOWATT

En achetant le programmateur horaire **TIMER RTC ECOWATT** offert comme accessoire, vous aurez accès aux fonctions décrites au paragraphe 6, *Fonctions Console PROSYS ECOWATT* et vous pourrez programmer les données suivantes:

- Jusqu'à trois périodes quotidiennes à la consigne souhaitée.
- Période de vacances par la programmation de la date et de l'heure de départ/de fin et % sur la vitesse maximale souhaitée.

#### 7.1. INSTALLATION

Comme l'indique l'image ci-après, le programmateur horaire est un composant électronique qui devra être installé à l'intérieur du boîtier de commande.

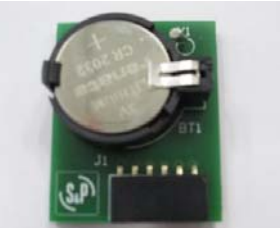

TIMER RTC ECOWATT

Pour réussir cette opération correctement, procédez comme suit:

Déconnectez la tension par l'interrupteur frontal.
 Accédez à l'intérieur du boîtier de commande
 Localisez le connecteur J4

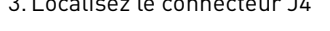

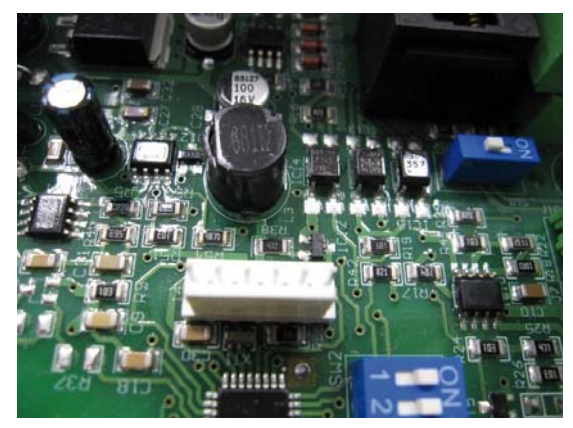

4. Alignez le composant électronique TIMER RTC ECOWATT avec les pattes du connecteur J4

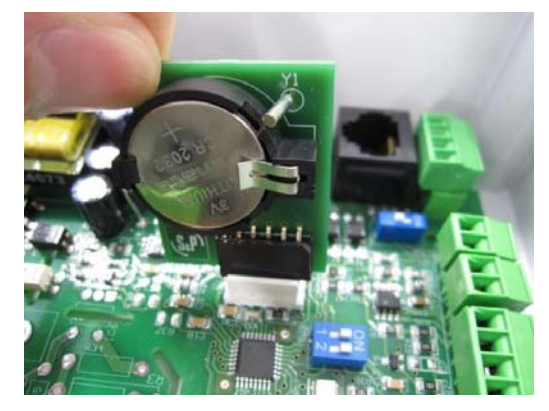

5. Encastrez le composant électronique en faisant pression vers le bas.

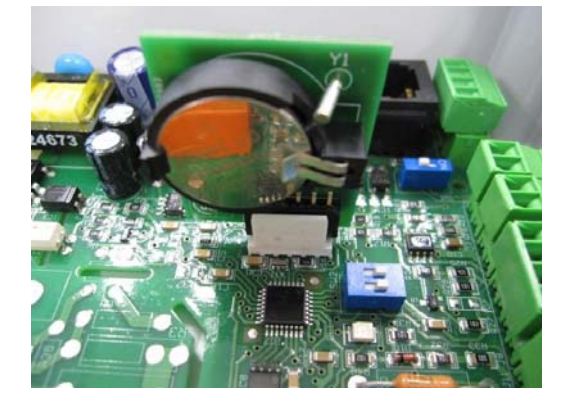

#### 7.2. PROGRAMMATION

Pendant la programmation définissez les paramètres suivants:

- T1, T2, T3: Heure de début de chaque temporisation (OFF,00:00-23:59)
- Temps T1, Temps T2, Temps T3: La durée en minute de chaque temporisation en rapport avec son heure de début (jusqu'à 480 minutes)
- Consigne T1, Consigne T2, Consigne T3: La consigne en pourcentage souhaitée pendant la temporisation sur le mode de fonctionnement sélectionné au préalable (exemple: si un mode PI PRES+RTC est sélectionné et une consigne T1 de 50% est définie pendant la temporisation, le ventilateur réduira la valeur de pression de référence de 50%).

Le tableau suivant servira d'exemple:

|       | LUNDI                             | MARDI                          | <br>SAMEDI                        | DIMANCHE                         |
|-------|-----------------------------------|--------------------------------|-----------------------------------|----------------------------------|
| 1:00  |                                   |                                |                                   |                                  |
| 2:00  |                                   |                                |                                   |                                  |
| 3:00  | T0 (00 min                        | T0 (00 min                     | T0 (00 min                        | T2 (00 min                       |
| 4:00  | 13 = 480  min<br>ConsigneT3 = 25% | 13 = 480  min                  | 13 = 480  min<br>ConsigneT3 = 25% | 13 = 480 min<br>ConsigneT3 = 25% |
| 5:00  | 00113igne 10 - 20 /0              | 00113igne 10 - 2070            | 00113igne 10 - 20 /0              | 001131g11010 - 2070              |
| 6:00  |                                   |                                |                                   |                                  |
| 7:00  |                                   |                                |                                   |                                  |
| 8:00  |                                   |                                | T1 = 60min<br>ConsigneT1 = 50%    | T1 = 60min<br>ConsigneT1 = 50%   |
| 9:00  |                                   |                                | T0 400 i                          | TO 400 '                         |
| 10:00 | T1 = 60min<br>ConsigneT1 = 50%    | T1 = 60min<br>ConsigneT1 = 50% | 12 = 120 min<br>ConsigneT1 = 50%  | 12 = 120 min<br>ConsigneT1 = 50% |
| 11:00 |                                   |                                |                                   |                                  |
| 12:00 |                                   |                                |                                   |                                  |
| 13:00 |                                   |                                |                                   |                                  |
| 14:00 | T2 = 120 min                      | T2 = 120 min                   |                                   |                                  |
| 15:00 | ConsigneT1 = 50%                  | ConsigneT1 = 50%               |                                   |                                  |
| 16:00 |                                   |                                |                                   |                                  |
| 22:00 |                                   |                                |                                   |                                  |
| 23:00 | T3 = 480 min                      | T3 = 480 min                   | T3 = 480 min                      | T3 = 480 min                     |
| 0:00  | ConsigneT3 = 25%                  | ConsigneT3 = 25%               | ConsigneT3 = 25%                  | ConsigneT3 = 25%                 |

**IMPORTANT:** Avant de commencer à configurer le programmateur horaire il est important de sélectionner le mode approprié. Voir pointe 6.6.1. Changement mode fonctionnement de ce manuel et choisissez l'un des modes suivants: *PI PRESSION+RTC*, *PI DEBIT+RTC*, *PROPORTIONNEL+RTC o MAX-MIN+RTC*.

Pour commencer à programmer, procédez comme suit:

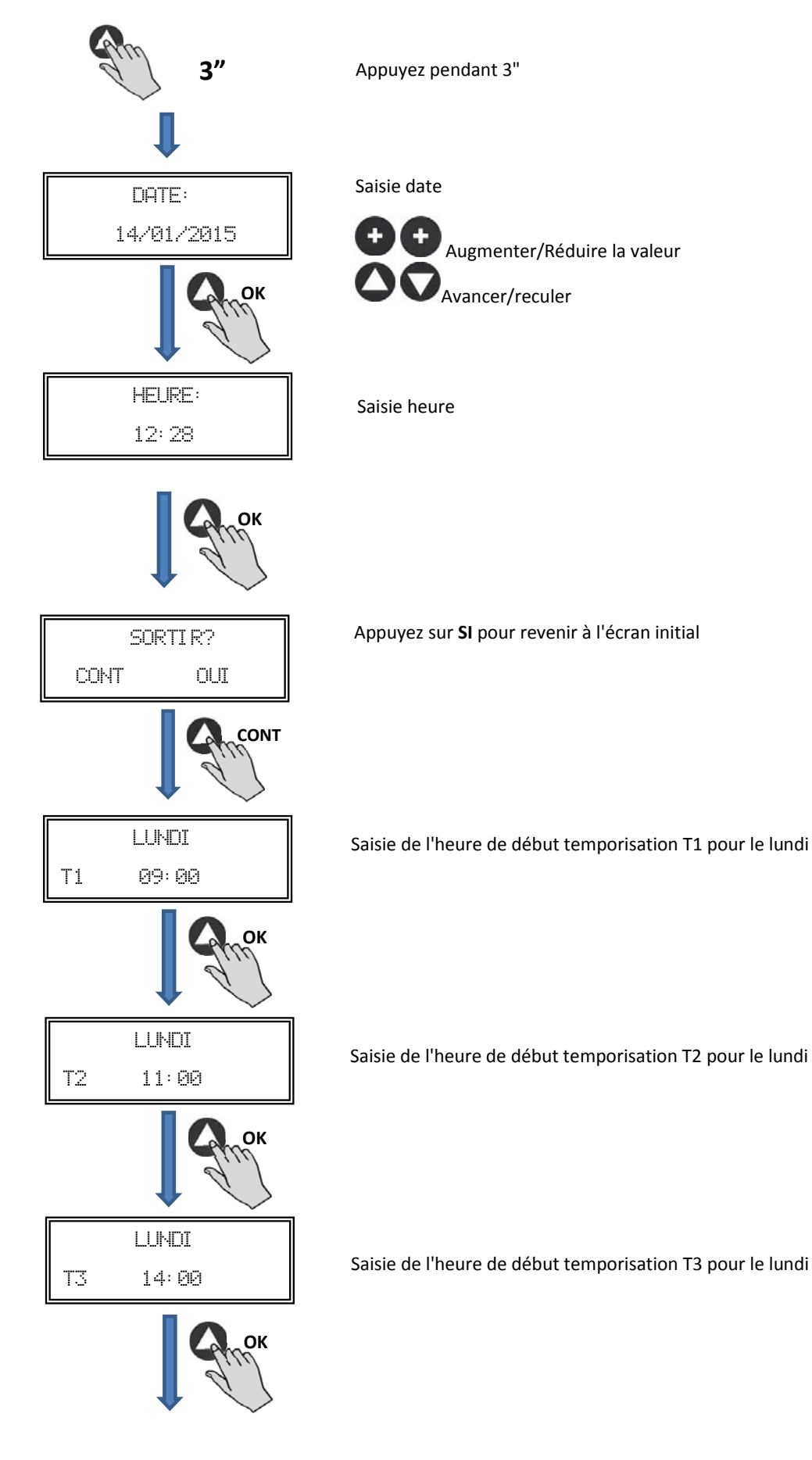

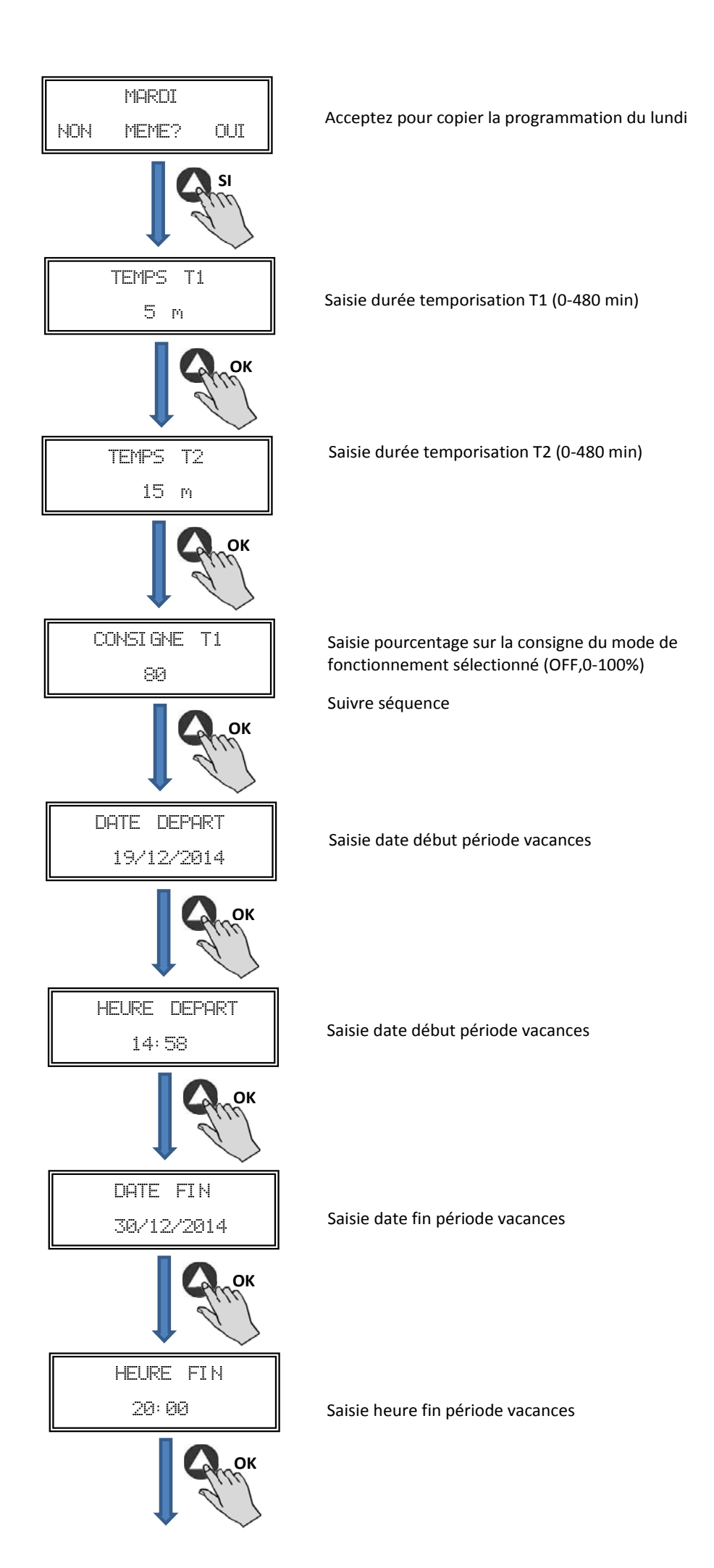

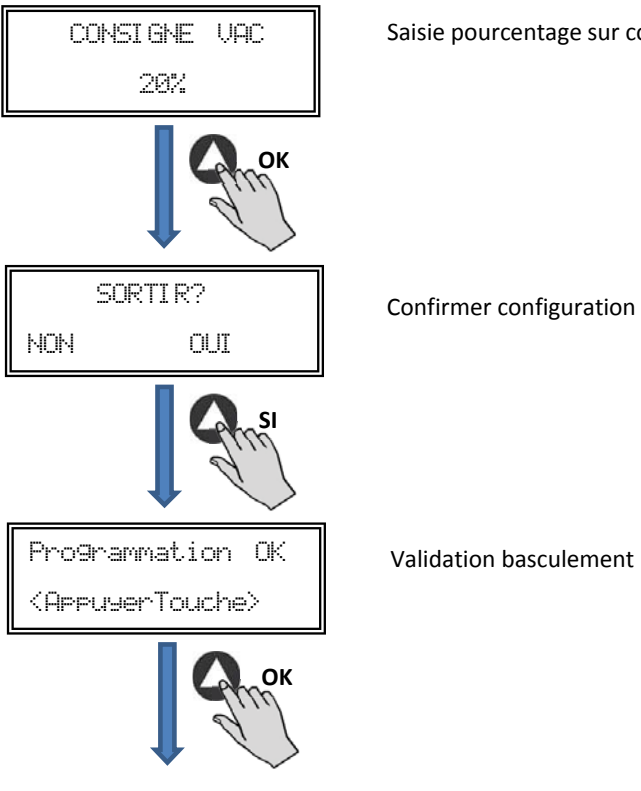

Saisie pourcentage sur consigne période vacances

Validation basculement programmation

# 7.3. TABLEAU RÉSUMÉ VALEURS DE RÉGLAGE

| Registre                                  | Min.  | Max.   | Commentaires                 |
|-------------------------------------------|-------|--------|------------------------------|
| T1<br>T2<br>T3                            | OFF   | 23:59  | Heure début temporisation    |
| Temps T1<br>Temps T2<br>Temps T3          | Omin  | 480min | Durée minutes temporisation  |
| Consigne T1<br>Consigne T2<br>Consigne T3 | OFF   | 100%   | Pourcentage sur la consigne  |
| Date départ                               | 00:00 | 23:59  | Date début période vacances  |
| Heure départ                              | 00:00 | 23:59  | Heure début période vacances |
| Date fin                                  | 00:00 | 23:59  | Date fin période vacances    |
| Heure fin                                 | 00:00 | 23:59  | Heure fin période vacances   |
| Consigne VAC                              | OFF   | 100%   | Consigne période vacances    |

# 8. INTÉGRATION DANS LE SYSTÈME DE COMMUNICATION MODBUS

# 8.1. CARACTÉRISTIQUES DE BASE DU CONTRÔLE MODBUS-RTU

| Direction               | Esclave: adresse configurable<br>de 1 à 247 | Maître: doit pouvoir s'adresser aux esclaves<br>avec l'adresse de 1 à 247 |
|-------------------------|---------------------------------------------|---------------------------------------------------------------------------|
| Diffusion               | Si                                          |                                                                           |
| Vitesse de transmission | 9600 (19200 est également recommandé)       |                                                                           |
| Parité                  | PAR/EVEN                                    |                                                                           |
| Mode                    | RTU                                         |                                                                           |
| Interface électrique    | RS485 2W-câblage ou RS232                   |                                                                           |
| Type connecter          | RJ 45                                       |                                                                           |

Message MODBUS

| `  |        |          |           |                  |
|----|--------|----------|-----------|------------------|
| Ac | dresse | Fonction | Données   | Vérification CRC |
| 8  | 3 bits | 8 bits   | Nx 8 bits | 16 bits          |

Le format pour chaque byte en mode RTU est:

- Système de codes: 8-bit binaire
- Bits par Byte: 1 bit de START (démarrage)
  - 8 bits de données, le bit le plus significatif est envoyé en premier 1 bit pour la parité (parité paire nécessaire) 1 bit de STOP (arrêt)

## 8.2. PLAN DE MÉMOIRE MODBUS

## Holding registers

| N°REG. | Registre         | Min.            | Max.                 | Description                                                                                                    | Par défaut | Commentaires                                                        |
|--------|------------------|-----------------|----------------------|----------------------------------------------------------------------------------------------------|------------|---------------------------------------------------------------------|
| 0      | TypeMoteur       | 0               | 1                    | 0=CA<br>1=CC                                                                                                    | 1          | Type moteur                                                         |
| 1      | ModeFun          | 0               | 7                    | 0=PI_Pression<br>1=PI_Debit<br>2=Proportionnel<br>3=Max-Min<br>4=PI_Pression+RTC<br>5=PI_Debit+RTC<br>6=Proportionnel+RTC<br>7=Max-Min+RTC | 0          | Mode de fonctionnement                                              |
| 2      | Capteur Pl       | 0               | 4                    | 0=Interne<br>1=IN1 0-10V<br>2=IN1 4-20mA<br>3=IN2 0-10V<br>4=IN2 4-20mA                                                                    | 0          | Types de capteurs pour mode<br>PI_Pression ou PI_Débit              |
| 3      | Capteur 1        | 0               | 7                    | 0=N0<br>1=0-10V %HR<br>2=4-20mA %HR<br>3=0-10V °C<br>4=4-20mA °C<br>5=0-10V C02<br>6=4-20mA C02<br>7=NTC 100K                              | 0          | Type de capteur mode<br>Proportionnel pour entrée ana-<br>logique 1 |
| 4      | Capteur 2        | 0               | 6                    | 0=N0<br>1=0-10V %HR<br>2=4-20mA %HR<br>3=0-10V °C<br>4=4-20mA °C<br>5=0-10V CO2<br>6=4-20mA CO2                                            | 0          | Type de capteur mode<br>Proportionnel pour entrée ana-<br>logique 2 |
| 5      | PIPlage          | 50<br>50<br>100 | 1250<br>2500<br>9900 | Capteur PI=0<br>CapteurPI<>0<br>Capteur<>0                                                                                                 | 400Pa      | Fond échelle mode PI                                                |
| 6      | Point de réglage | 0               | 5                    | 0=Interne<br>1=IN1 0-10V<br>2=IN1 4-20mA<br>3=IN2 0-10V<br>4=IN2 4-20mA<br>5=Console MODBUS<br>(PROSYS ECOWATT)                            | 5          | Consigne mode PI                                                    |
| 7      | Кр               | 1               | 250                  | Incréments 1                                                                                                    | 20         | Constante Proportionnelle<br>modePI                                 |
| 8      | Ki               | 1               | 250                  | Incréments 1                                                                                                    | 20         | Constante Intégrale modePI                                          |

| N°REG. | Registre        | Min.        | Max.              | Description                                         | Par défaut                                                                                                    | Commentaires                                                       |
|--------|-----------------|-------------|-------------------|-----------------------------------------------------|----------------------------------------------------------------------------------------------------|--------------------------------------------------------------------|
| 9      | Kq              | 50          | 300               | Incréments 1                                        | 100<br>(CTB/4-500/200)<br>84<br>(CTB/4-800/250)<br>94<br>(CTB/4-1300/315)<br>123<br>(CRVB-CRHB/4-315)<br>155<br>(CRVB-CRHB/4-355)<br>197<br>(CRVB-CRHB/4-400) | Constante Débit avec capteur de<br>pression                        |
| 10     | PusionsEncodeur | 0           | 16                | Incréments 1                                        | 2<br>(CTB/4-400/160)<br>(CTB/4-500/200)<br>5<br>(CTB/4-800/250)<br>(CTB/4-1300/315)<br>3<br>(CRVB-CRHB/4-315)<br>(CRVB-CRHB/4-355)<br>(CRVB-CRHB/4-400)       | Numéros impulsions par retour<br>de l'encodeur                     |
| 11     | MinOut          | 0           | 50                | Incréments 5%                                       | 0                                                                                                    | Valeur sortie minimale                                             |
| 12     | MaxOut          | 50          | 100               | Incréments 5%                                       | 100                                                                                                    | Valeur sortie maximale                                             |
| 13     | S1Alarme        | 0           | 100               | Incréments 5%                                       | 90                                                                                                    | Alarme entrée analogique 1                                         |
| 14     | S2Alarme        | 0           | 100               | Incréments 5%                                       | 90                                                                                                    | Alarme entrée analogique 1                                         |
| 15     | MiniRPM         | 100         | 500               | Incréments 100                                      | 400                                                                                                    | Min RPM d'alarme                                                   |
| 16     | VacMIN          | 80          | 150               | Incréments 10                                       | 80                                                                                                    | Tension minimale Moteur CA                                         |
| 17     | IN1 Plage       | 0<br>0<br>0 | 100<br>50<br>2000 | %HR incréments<br>*C incréments<br>PPM incréments   | 100                                                                                                    | Fond échelle mode<br>Proportionnel entrée 1                        |
| 18     | IN2 Plage       | 0<br>0<br>0 | 100<br>50<br>2000 | %HR incréments<br>*C incréments<br>PPM incréments   | 100                                                                                                    | Fond échelle mode<br>Proportionnel entrée 2                        |
| 19     | IN1 Set         | 0           | IN1 Plage         | Incréments 1                                        | 50                                                                                                    | Consigne mode Proportionnel<br>entrée 1                            |
| 20     | IN1 Bande       | 0           | IN1 Plage         | Incréments 1                                        | 25                                                                                                    | Marge (+/-) centré sur IN1 Set                                     |
| 21     | IN2 Set         | 0           | IN2 Plage         | Incréments 1                                        | 50                                                                                                    | Consigne mode Proportionnel<br>entrée 2                            |
| 22     | IN2 Bande       | 0           | IN2 Plage         | Incréments 1                                        | 25                                                                                                    | Marge (+/-) centré sur IN2 Set                                     |
| 23     | InD             | 0           | 1                 | 0=N0<br>1=NF                                        | 0                                                                                                    | Inversion Entrée Numérique                                         |
| 24     | setMODUS        | 1           | PIPlage           | Incréments 50                                       | 0                                                                                                    | Consigne MODBUS                                                    |
| 25     | LANGUE          | 0           | 3                 | 0=ANGLAIS<br>1=ESPAGNOL<br>2=FRANÇAIS<br>3=ALLEMAND | 0                                                                                                    | Langue                                                             |
| 26     | SP-2 PRESSION   | 25          | 100               | Incréments 1                                        | 25                                                                                                    | Consigne nuit mode PL<br>Pression                                  |
| 27     | SP-2 DÉBIT      | 50          | 100               | Incréments 1                                        | 50                                                                                                    | Consigne nuit mode PL Débit                                        |
| 28     | SP Temp         | -10         | 50                | Incréments 1                                        |                                                                                                    | Consigne Température (uni-<br>quement pour modèle CTBH<br>ECOWATT) |
| 29     | adMODBUS        | 1<br>0      | 247<br>100        | Incréments 1                                        | 1                                                                                                    |                                                                    |
| 30     | ALARME          | 0           | 1                 |                                                     |                                                                                                    |                                                                    |
| 31     | DATE            | 0x0000      | 0xfe7f            | Jour/Mois/Année                                     | 0x088E                                                                                                    | Date actuelle                                                      |

| N°REG. | Registre     | Min.   | Max.   | Description                           | Par défaut | Commentaires                      |
|--------|--------------|--------|--------|---------------------------------------|------------|-----------------------------------|
| 32     | HEURE        | 0x0000 | 0x3dfb | Heure / Minute                        | 0x0000     | Heure actuelle                    |
| 33     | LUNDI T1     | 0x0000 | 0x063b | Heure / Minute                        | 0x0200     | Début temporisation 1 lundi       |
| 34     | LUNDI T2     | 0x0000 | 0x063b | Heure / Minute                        | 0x0300     | Début temporisation 2 lundi       |
| 35     | LUNDI T3     | 0x0000 | 0x063b | Heure / Minute                        | 0x0480     | Début temporisation 3 lundi       |
| 36     | MARDI T1     | 0x0000 | 0x063b | Heure / Minute                        | 0x0200     | Début temporisation 1 mardi       |
| 37     | MARDI T2     | 0x0000 | 0x063b | Heure / Minute                        | 0x0300     | Début temporisation 2 mardi       |
| 38     | MARDI T3     | 0x0000 | 0x063b | Heure / Minute                        | 0x0480     | Début temporisation 3 mardi       |
| 39     | MERCREDI T1  | 0x0000 | 0x063b | Heure / Minute                        | 0x0200     | Début temporisation 1 mercredi    |
| 40     | MERCREDI T2  | 0x0000 | 0x063b | Heure / Minute                        | 0x0300     | Début temporisation 2 mercredi    |
| 41     | MERCREDI T3  | 0x0000 | 0x063b | Heure / Minute                        | 0x0480     | Début temporisation 3 mercredi    |
| 42     | JEUDI T1     | 0x0000 | 0x063b | Heure / Minute                        | 0x0200     | Début temporisation 1 jeudi       |
| 43     | JEUDI T2     | 0x0000 | 0x063b | Heure / Minute                        | 0x0300     | Début temporisation 2 jeudi       |
| 44     | JEUDI T3     | 0x0000 | 0x063b | Heure / Minute                        | 0x0480     | Début temporisation 3 jeudi       |
| 45     | VENDREDI T1  | 0x0000 | 0x063b | Heure / Minute                        | 0x0200     | Début temporisation 1 vendredi    |
| 46     | VENDREDI T2  | 0x0000 | 0x063b | Heure / Minute                        | 0x0300     | Début temporisation 2 vendredi    |
| 47     | VENDREDI T3  | 0x0000 | 0x063b | Heure / Minute                        | 0x0480     | Début temporisation 3 vendredi    |
| 48     | SAMEDI T1    | 0x0000 | 0x063b | Heure / Minute                        | 0x0200     | Début temporisation 1 samedi      |
| 49     | SAMEDI T2    | 0x0000 | 0x063b | Heure / Minute                        | 0x0300     | Début temporisation 2 samedi      |
| 50     | SAMEDI T3    | 0x0000 | 0x063b | Heure / Minute                        | 0x0480     | Début temporisation 3 samedi      |
| 51     | DIMANCHE T1  | 0x0000 | 0x063b | Heure / Minute                        | 0x0200     | Début temporisation 1<br>dimanche |
| 52     | DIMANCHE T2  | 0x0000 | 0x063b | Heure / Minute                        | 0x0300     | Début temporisation 2<br>dimanche |
| 53     | DIMANCHE T3  | 0x0000 | 0x063b | Heure / Minute                        | 0x0480     | Début temporisation 3<br>dimanche |
| 54     | TEMPS T1     | 0      | 480    | 1                                     | 60         | Durée minutes temporisation 1     |
| 55     | TEMPS T2     | 0      | 480    | 1                                     | 60         | Durée minutes temporisation 2     |
| 56     | TEMPS T3     | 0      | 480    | 1                                     | 60         | Durée minutes temporisation 3     |
| 57     | CONSIGNE T1  | 0      | 100    | 1                                     | 80         | Pourcentage sur la consigne       |
| 58     | CONSIGNE T2  | 0      | 100    | 1                                     | 60         | Pourcentage sur la consigne       |
| 59     | CONSIGNE T3  | 0      | 100    | 1                                     | 100        | Pourcentage sur la consigne       |
| 60     | DATE DÉBUT   | 0      | 0xfe7f | Jour/Mois/Année                       | 0x088E     | Date début période vacances       |
| 61     | HEURE DÉBUT  | 0x0000 | 0x063b | Heure / Minute                        | 0          | Heure début période vacances      |
| 62     | DATE FIN     | 0      | 0xfe7f | Jour/Mois/Année                       | 0x088E     | Date fin période vacances         |
| 63     | HEURE FIN    | 0x0000 | 0x063b | Heure / Minute                        | 0          | Heure fin période vacances        |
| 64     | Consigne VAC | 0      | 100    | 1                                     | 20         | Consigne période vacances         |
| 65     | VERSION      | 0      | 250    | 1                                     |            | Consultation seulement            |
| 66     | BAUDRATE     | 0      | 3      | 0=19200<br>1=9600<br>2=4800<br>3=2400 | 1          | Vitesse de transmission           |
| 67     | PARITÉ       | 0      | 2      | 0=No<br>1=Even<br>2=Odd               | 1          | Parité réseau MODBUS              |

#### Input registers (lecture uniquement)

| N°REG. | Registre | Min. | Max. | Description              | Par défaut | Commentaires                             |
|--------|----------|------|------|--------------------------|------------|------------------------------------------|
| 0      | Pote     | 0    | 255  | Potentiomètre RV1<br>PCB |            | Potentiomètre RV1                        |
| 1      | In1      | 0    | 255  | Entrée analogique 1      |            | Entrée analogique 2                      |
| 2      | In2      | 0    | 255  | Entrée analogique 2      |            | Entrée analogique 2                      |
| 3      | Interne  | 0    | 1250 | Capteur pression int.    |            | Capteur pression interne                 |
| 4      | Régime   | 0    | 6000 | Rpm moteur               |            | Vitesse du moteur<br>(si rpm<100, rpm=0) |

#### Discrete inputs (lecture uniquement)

| N°REG. | Registre | Min. | Max. | Description      | Par défaut | Commentaires     |
|--------|----------|------|------|------------------|------------|------------------|
| 0      | InD      | 0    | 1    | Entrée numérique |            | Entrée numérique |

#### Output coils (lecture uniquement)

| N°REG. | Registre | Min. | Max. | Description | Par défaut | Commentaires |
|--------|----------|------|------|-------------|------------|--------------|
| 0      | Output   | 0    | 1    | Relais      |            | Relais       |

#### 9. MAINTENANCE

Avant de manipuler le ventilateur, vérifiez qu'il est bien déconnecté du réseau même s'il est déjà arrêté et que personne ne peut le remettre en marche pendant l'intervention.

Il est nécessaire d'inspecter régulièrement l'appareil. La fréquence des contrôle doit être définie en fonction des conditions de travail pour éviter l'accumulation de saleté dans les hélices, les roues, les moteurs et les grilles qui pourraient représenter un risque et réduirait sensiblement la durée de vie de l'appareil.

Dans les opérations de nettoyage faites attention à ne pas déséquilibrer l'hélice ou la roue.

Dans tous les travaux de maintenance et réparation veuillez observer les règles de sécurité en vigueur dans chaque pays.

#### **10. RECYCLAGE**

La norme CEE et l'engagement que nous avons pris envers les générations futures nous obligent à recycler les matériaux ; nous vous serions reconnaissants de ne pas oublier de déposer tous les éléments de l'emballage non utilisés dans les conteneurs de recyclage correspondant, ainsi que de transporter les appareils remplacés vers le centre de Gestion des Déchets le plus proche.

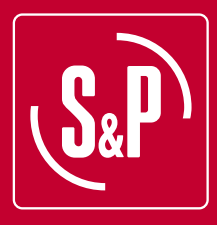

S&P France Avenue de la Côte Vermeille 66300 THUIR Tel. 04 68 530 260 Fax 04 68 531 658 www.solerpalau.fr

Ref. 9023053800 -01

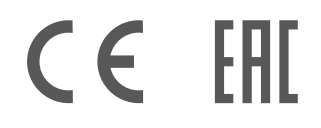

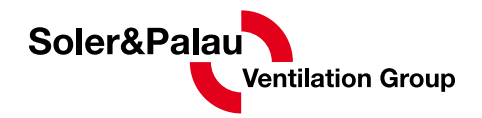